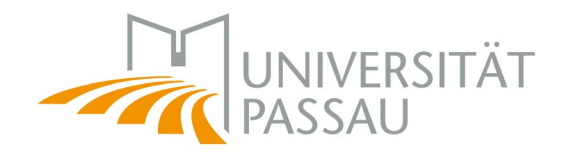

# Einführung in die Nutzung der IT-Dienste

### Für die virtuelle Lehre

Zentrum für Informationstechnologie und Medienmanagement

Wintersemester 2020/2021

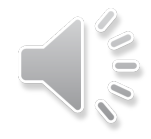

### Übersicht

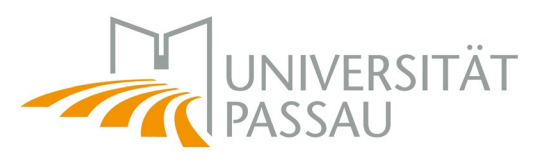

- 1. Vorstellung des Zentrum für Informationstechnologie und Medienmanagement – ZIM
- 2. ZIM-Kennung
- 3. Digitaler Campus
- 4. Universitätsbibliothek Online-Zugang
- 5. Studentische E-Mail
- 6. Datenspeicherung
- 7. Zugang zum Campusnetz
- 8. Hinweise, Probleme, Fragen

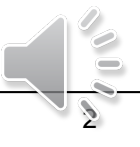

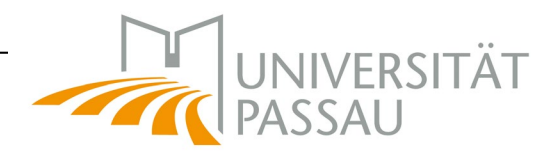

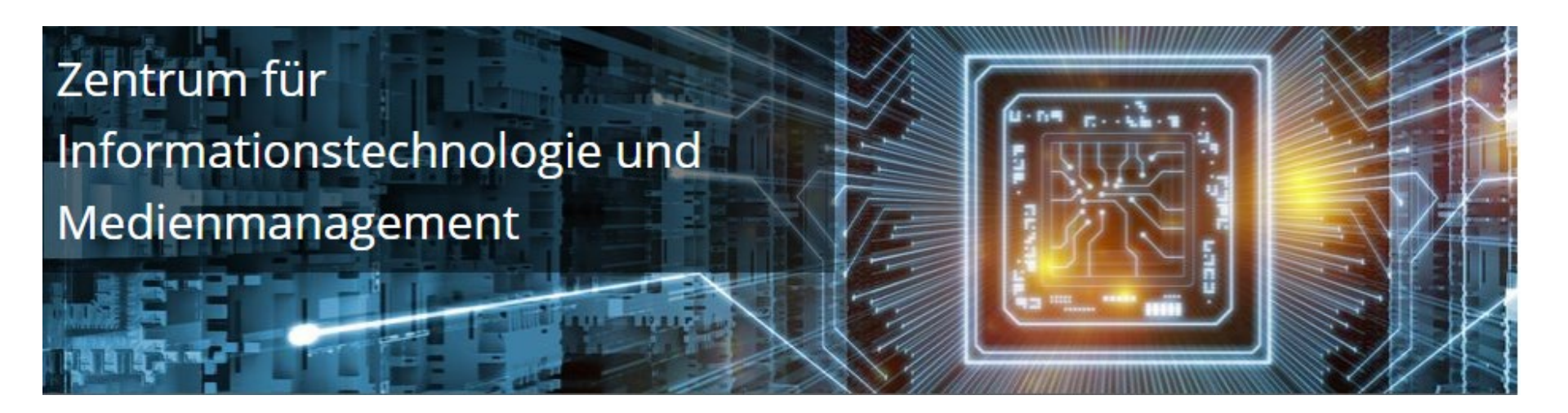

## Das ZIM ist der digitale Mittelpunkt der Universität Passau.

Überblick: <u>https://www.zim.uni-</u> passau.de/fileadmin/dokumente/einrichtungen/zim/flyer/ZIM\_Flyer-<u>Studierende.pdf</u>

ZIM-Support

Digitaler Campus

- HISQIS
- Stud.IP
- Campusportal
- ILIAS
- UniVideo

### Arbeitsplätze

- Kostenlose Software
- PC-Pools
- Campusdrucker
- LRZ Sync&Share
- Datenspeicher

### Verbunden bleiben

- WLAN
- eduroam
- OpenVPN
- E-Mail
- IT-Kurse

### **ZIM-Kennung**

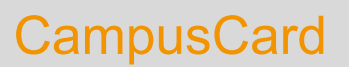

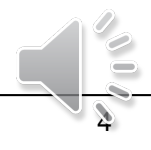

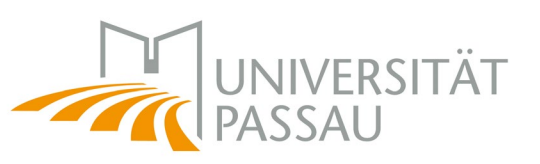

### Supportanfrage

| Benutzer- und Kontaktdaten                                                                                                    |                                           |
|----------------------------------------------------------------------------------------------------|-------------------------------------------|
| Ihr Name*                                                                                                    | Hilfe-Poi                                 |
|                                                                                                    | Aktuelle Pro                              |
| Ihre Benutzerkennung*                                                                                                    | Actuelle Fro                              |
|                                                                                                    | Sie wollen sich üb<br>finden Sie alles nu |
| Ihre E-Mail-Adresse*                                                                                                    |                                           |
|                                                                                                    | Schlagwortv                               |
| Ihre Telefonnummer (für Rückfragen)*                                                                                                    | Sie suche<br>Nutzen Si                    |
|                                                                                                    | ]                                         |
|                                                                                                    |                                           |
| inre supportantrage                                                                                                    | Online Lehre                              |
| Falls der Standort des Geräts nicht bekannt ist oder Sie ein Anfrage ohne Bezug zu einem bestimmten Gerät melden<br>möchten, vermerken Sie dies bitte entsprechend im nachfolgenden Feld. Für Fragen zu Web-Themen oder dem | LUIS BINAN                                |
| Personen- und Telefonverzeichnis, tragen Sie bitte diese Schlagwörter als Standort ein.                                                                                                    |                                           |
| Ort/standort des Gerats*                                                                                                    | 4.1.8 m                                   |
| Bitte Gebäude und Raum angeben                                                                                                    | -                                         |
| Gerätenummer                                                                                                    | Erste Schritte     Zoom-Formate           |
|                                                                                                    | Veranstaltung au     Zur Onlinehilfe      |
| Kurze Beschreibung*                                                                                                    |                                           |
|                                                                                                    | ]                                         |
| Bitte geben Sie die gesamte Information an, die zur Bearbeitung Ihrer Anfrage oder zur Problemfindung/-lösung                                                                                                    | CampusCard                                |
| beitragen könnte: Welches Anliegen haben Sie? Wann hatten Sie ein Problem? Wo? Reproduzierbar? Genaue<br>Fehlermeldung?                                                                                                    |                                           |
| Ausführliche Beschreibung*                                                                                                    |                                           |
|                                                                                                    |                                           |
|                                                                                                    |                                           |
|                                                                                                    | Kartentypen                               |
|                                                                                                    | Kartenfunktioner     Verlust und Defe     |
|                                                                                                    | Zur Onlinehilfe                           |
| Formular absenden                                                                                                    |                                           |
|                                                                                                    |                                           |
|                                                                                                    | · · ·                                     |

### https://www.zim.uni-passau.de/zimsupport/supportanfrage/

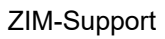

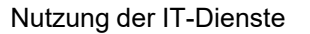

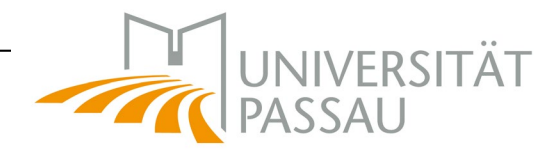

### Hilfe-Portal

#### lilfe-Portal

#### ktuelle Projekte

e wollen sich über aktuell laufende Projekte informieren? Auf der Seite des Zentrums für Informationstechnologie und Medienmanage nden Sie alles rund um die Themen IT-Modernisierung, Campusmanagement, Forschungsinformationssystem und vieles mehr.

#### chlagwortverzeichnis

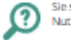

Sie suchen ein bestimmtes Thema/Wort aber wissen nicht in welchem Bereich Sie suchen sollen? Nutzen Sie doch ganz einfach unser alphabetisches Schlagwortverzeichnis

#### nline Lehre mit Zoom

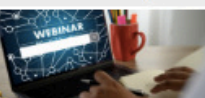

#### Digital Workspace/Citrix orkspace powered by

#### WLAN/Netzwerk

ste Schritte oom-Formate eranstaltung aufzeichnen ur Onlinchife

arlust und Defekt

Anleitung Zwei-Faktor-Authentisierung (zwingende Voraussetzung!) Citrix-Anleitung Telefon- und Videokonferenzen

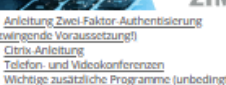

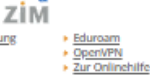

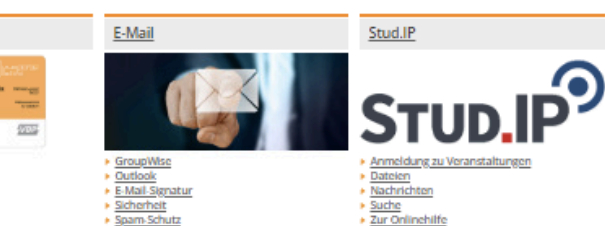

CITRIX

### https://www.hilfe.uni-passau.de/

Zur Onlinehilfi

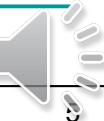

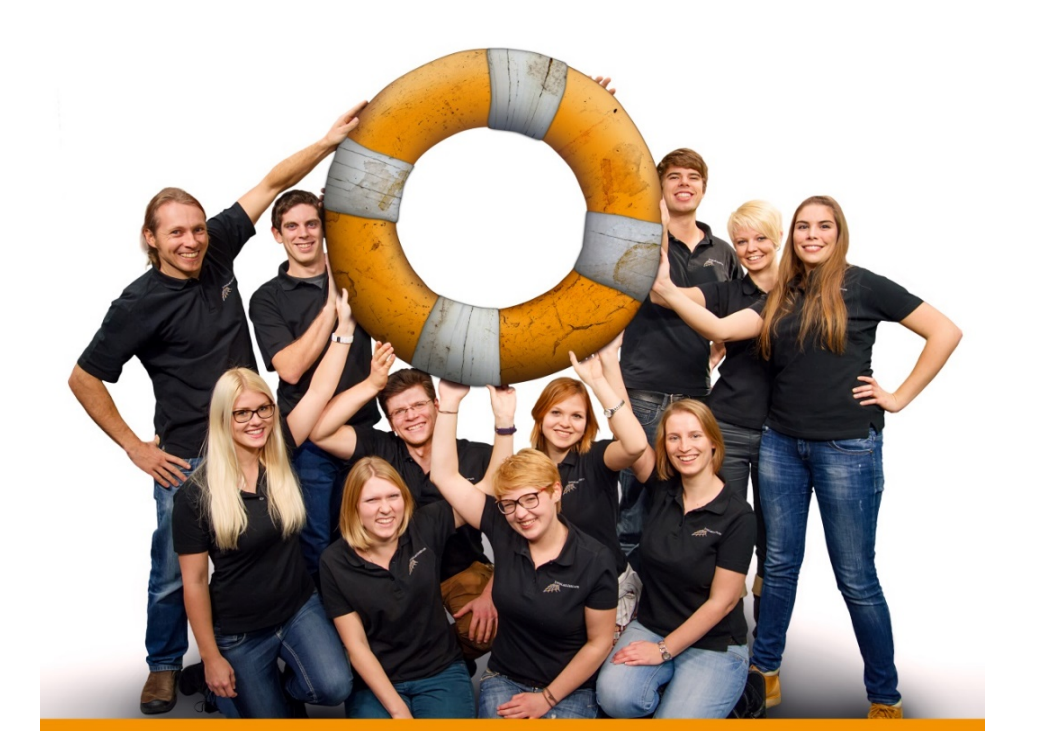

# Support

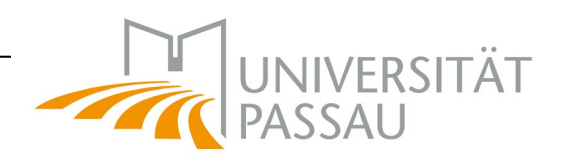

### **Technische** Hilfe im Studium

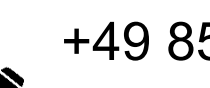

+49 851 509 1888

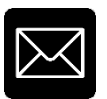

support@zim.uni-passau.de

### Büro: IM 046

Öffnungszeiten: Mo-Do 08:00-16:30 Uhr Fr 08:00-14:00 Uhr

https://www.zim.unipassau.de/zim-support/

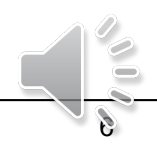

### 2. ZIM-Kennung

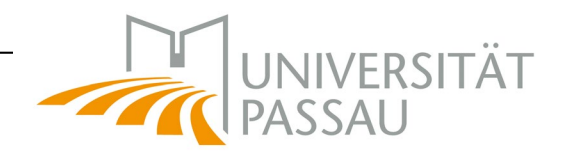

- 2.1 Wo finde ich meine ZIM-Kennung?
- 2.2 Aufbau der ZIM-Kennung
- 2.3 Verwendung der ZIM-Kennung
- 2.4 Passwort
  - 2.4.1 Passwortänderung
  - 2.4.2 Passwortrücksetzung

### 2.1 Wo finde ich die ZIM-Kennung?

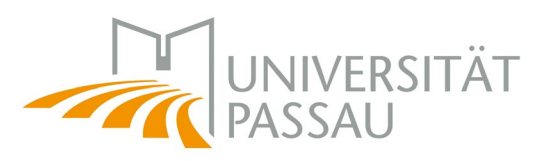

→ Wird vor Semesterstart per E-Mail versendet mit dem Betreff: Ihre neue ZIM-Kennung an der Universität Passau

Sehr geehrter Herr Einschreibung,

=== english translation see below ===

Ihre ZIM-Kennung für die Nutzung der IT-Dienste an der Universität Passau:

Benutzername: einsch01

Ihre studentische E-Mail-Adresse: einsch01@stud.uni-passau.de

Bitte nutzen Sie die Passwort-Vergessen-Funktion unseres 24h-Passwortservice unter <u>https://www.zim.uni-passau.de/kennung/?show=3</u>, um mit Hilfe Ihrer privaten E-Mail-Adresse ein neues Passwort bei Ihrer ZIM-Kennung zu setzen.

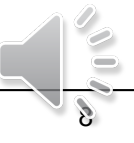

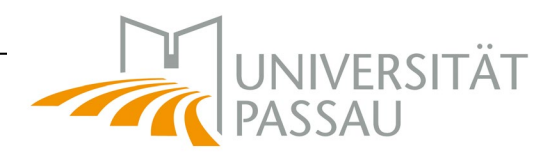

### 2.2 Aufbau der ZIM-Kennung

### <u>Beispiel:</u>

### Nachname: *Mustermann* ZIM-Kennung: *muster01*

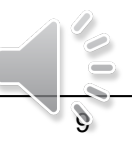

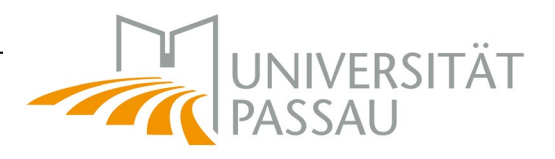

### 2.3 Verwendung der ZIM-Kennung

- Stud.IP
  - Anmeldung f
    ür Lehrveranstaltungen, Kommunikation mit Studierenden und Dozierenden
- HISQIS
  - Prüfungsanmeldung
- ILIAS
  - Online-Kurse (Lehrveranstaltungsaufzeichnungen usw.)
- Campusportal
  - Bescheinigungen, Adressänderung usw.
- Netzwerkzugänge

Eine Verlängerung der ZIM-Kennung ist nach der Exmatrikulation nicht möglich! → Keine Nutzung der IT-Dienste mehr möglich! Daten vorher sichern!

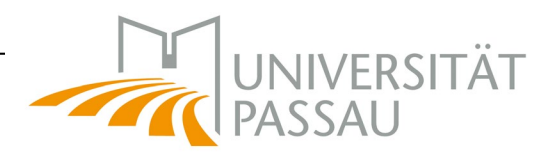

### 2.4 Passwort

- Länge: > 5 Zeichen
- Mögliche Zeichen:
   A-Z a-z 0-9 ! " # \$ ' ( ) \* , . : ; = ?
- Keine Wiederverwendung alter Passwörter
- Passwort geheim halten, nicht weitergeben!
- Keine triviale Passwörter (Namen, simple Worte usw.)

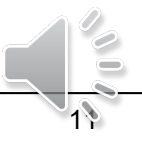

### 2.4 Passwort

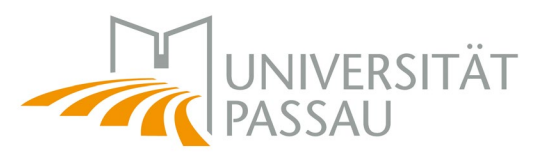

### Achtung vor Phishing-E-Mails!

|            | Von 🔻 must4er_man@noreply.servce.at                                                                                                    |
|------------|----------------------------------------------------------------------------------------------------|
|            | An                                                                                                    |
|            | Sperrung des Kundenkontos - das können Sie                                                                                                    |
|            | Sehr geehrter Kunde!                                                                                                    |
|            | Leider müssen wir Ihnen Mitteilen das ihr Kundenkonto aus Sicherheitsgründen<br>deaktiviert wurde.<br>Aufgrund mehrerer fehlgeschlagenen Anmeldeversuchen und ungewöhnlichem<br>Aktivitäten sahen wir uns gezwungen diese Schritte einzuleiten.<br>Was können Sie tun?    |
|            | Klicken Sie <b>schnellstmöglich auf den Link</b> und melden sie sich dort mit deinen<br>Kundendaten an. Erledigen Sie das nicht bis zum <b>Ende des Monats</b> , wird Ihr Konto<br>endgültig gelöscht!<br>http://www.musterseite.com/s?q +mail&client= -b-d&source=Inmtbm |
|            | Herzliche Grüße<br>Mustermann                                                                                                    |
| <u>I</u> E |                                                                                                    |

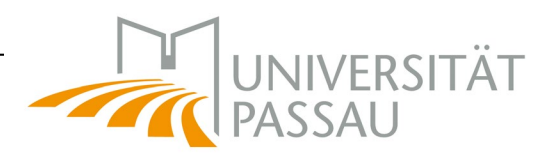

### 2.4.1 Passwortänderung

- Änderung sofort nach Erhalt
- Änderung alle 93 Tage
  - Automatische Hinweise
  - Nach 93 Tagen: 6 Kulanzanmeldungen ("grace logins")
- Änderung nach den 6 Kulanzanmeldungen nicht mehr möglich – lassen Sie es nicht so weit kommen!
   → ZIM kann Kulanzanmeldungen hochsetzen
  - Tel.: +49 851 509 1888
  - E-Mail: <u>support@zim.uni-passau.de</u>
- Bei Login: nach 10-maliger Passwort-Falscheingabe ist die Benutzerkennung ca. 10 Minuten gesperrt ("intruder detection")

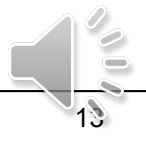

### 2.4.1 Passwortänderung

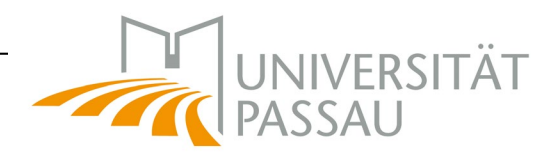

### → www.zim.uni-passau.de/kennung

| UNIVERSITÄT                              | FORSCHUNG                       | STUDIUM                                        | WISSENSTRANSFER                       | INTERNATIONALES                                 |
|------------------------------------------|---------------------------------|------------------------------------------------|---------------------------------------|-------------------------------------------------|
| ZIM > Login und Kennung                  | > Meine ZIM-Kennung             |                                                |                                       |                                                 |
| ZIM                                      | Verwalte                        | en Sie Ihre                                    | ZIM-Kennung                           |                                                 |
| Aktuelles                                | •                               |                                                |                                       |                                                 |
| Wir über uns                             | •                               |                                                |                                       | AKTUELLES                                       |
| Login und Kennung                        | <ul> <li>Information</li> </ul> | nen / Benutzungso                              | rdnung                                | Bund und Freistaat fördern                      |
| Meine ZIM-Kennung                        |                                 | J.                                             | C C                                   | WLAN-Ausbau auf dem<br>Campus                   |
| Neues Passwort                           | Hier können S                   | ie                                             |                                       | Weitere Meldungen                               |
| Kennung für Studierende                  | wichtige Inf                    | ormationen zu Ihrer Ke                         | nnung anzeigen, wie                   |                                                 |
| Kennung für Beschäftigte                 | Ablaufdatur<br>Zutrittsrech     | n, Gruppenmitgliedsch<br>te Ihrer CampusCard u | aften und automatisch vergebene<br>nd | WIR HELFEN IHNEN                                |
| Kennung für Gasthörer                    | die Benutzu                     | ingsordnung akzeptiere                         | en, falls Sie dazu zur Freischaltung  |                                                 |
| Kennung für externe<br>Promovierende und | Ihrer Kennu                     | ing aufgefordert wurde                         | n                                     | So erreichen Sie uns                            |
| Habilitierende                           | Info                            | rmationen / Benutzun                           | ngsordnung                            | Unsere Öffnungszeiten                           |
| Kennungen für Kurse                      |                                 |                                                |                                       | Hilfe-Portal     Aprogung & Kritik              |
| Support und Kurse                        | WLAN / edu                      | iroam                                          |                                       | Minegung & Knick                                |
| Formulare und Richtlinien                | •                               |                                                |                                       |                                                 |
| IT-Beratung                              | 🕨 E-Mail / Har                  | ndynummer für 24                               | h-Passwortservice*                    | IHR PASSWORT                                    |
| Dienstleistungen                         | •                               |                                                |                                       |                                                 |
| Projekte                                 | Passwort är                     | ndern / vergessen                              |                                       | Sie müssen Ihr Passwort in                      |
| IT-Sicherheitsbeauftragter               | Migration a                     | uf Outlook/Exchar                              | nge                                   | regelmäßigen Abständen<br>von zur Zeit 93 Tagen |
| Nontakt                                  |                                 |                                                | -                                     | andern. Frunere                                 |

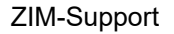

Nutzung der IT-Dienste

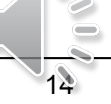

### 2.4.1 Passwortänderung

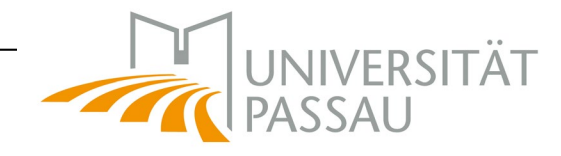

#### Kennung für Gasthorer

Kennung für externe

Promovierende und

Habilitierende

Kennungen für Kurse

Support und Kurse

Formulare und Richtlinien

IT-Beratung

Dienstleistungen

Projekte

IT-Sicherheitsbeauftragter

Kontakt

A-Z-Index

#### UNI-PORTAL FÜR

- Studierende
- Studieninteressierte
- Wissenschaftler
- Nachwuchsförderung
- Unternehmen
- Alumni, Förderer, Freunde
- Schüler und Lehrer
- Beschäftigte
- Presse

#### ✓ Passwort ändern / vergessen

#### Passwort ändern

Hier können Sie Ihr Passwort ändern, falls Sie sich an Ihr altes Passwort noch erinnern:

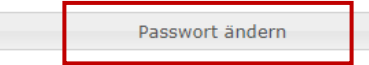

#### Passwort vergessen?

Sie können sich an Ihr Passwort nicht mehr erinnern? Oder Ihre Kennung wurde gesperrt, weil Ihr Passwort abgelaufen ist, Sie alle Kulanzanmeldungen verbraucht haben oder weil Sie zu oft ein falsches Passwort eingegeben haben? Kein Problem: Mit unserem 24h-Passwortservice\* erneuern Sie in sekundenschnelle Ihr Passwort, egal wo Sie sind!

So nutzen Sie unseren 24h-Passwortservice\*:

 Fordern Sie unter Angabe von Benutzername und privater E-Mail-Adresse bzw. Handynummer eine PIN zum Ändern Ihres Passwortes an. Falls diese Daten mit den bei uns hinterlegten übereinstimmen, erhalten Sie eine 6-stellige PIN per E-Mail oder SMS (das dauert i. d. R. weniger als eine Minute). Die PIN ist 15 Minuten gültig und nur einmal verwendbar.

PIN anfordern

2. Ändern Sie Ihr Passwort unter Angabe Ihres Benutzernamens, Ihres Geburtsdatums und der erhaltenen PIN auf einen neuen Wert.

Passwort mit PIN ändern

#### Migration auf Outlook/Exchange

#### ZIM-Support

- So erreichen Sie uns
- Unsere Öffnungszeiten
- Hilfe-Portal
- Anregung & Kritik

#### **IHR PASSWORT**

Sie müssen Ihr Passwort in regelmäßigen Abständen von zur Zeit 93 Tagen ändern. Frühere Passwörter können Sie nicht mehr verwenden.

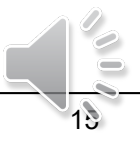

### 2.4.1 Passwortänderung

| - Fasswortanderun                        | J                                                                                                 |                                                                        |
|------------------------------------------|---------------------------------------------------------------------------------------------------|------------------------------------------------------------------------|
| asswort                                  | änderung                                                                                          | PASSAU                                                                 |
| Login und Kennung                        |                                                                                                   | Bund und Freistaat fördern                                             |
| Meine ZIM-Kennung                        | Passwort andern                                                                                   | <u>WLAN-Ausbau auf dem</u><br><u>Campus</u>                            |
| Neues Passwort                           | Benutzername: Ihr Benutzername                                                                    | Weitere Meldungen                                                      |
| Kennung für Studierende                  | Altes Passwort: Ihr altes Passwort                                                                |                                                                        |
| Kennung für Beschäftigte                 | Passwortregeln:                                                                                   | WIR HELFEN IHNEN                                                       |
| Kennung für externe<br>Promovierende und | <ul> <li>keine Umlaute, nur folgende Zeichen:</li> <li>AZ az 09 ! # \$ ( ) * , : ; = ?</li> </ul> | ZIM-Support <u>So erreichen Sie uns</u>                                |
| Habilitierende                           | mindestens 5 Zeichen                                                                              | <ul> <li><u>Unsere Öffnungszeiten</u></li> <li>Hilfe-Portal</li> </ul> |
| Support und Kurse                        | höchstens 30 Zeichen                                                                              | Anregung & Kritik                                                      |
| Formulare und Richtlinien                | Neues Passwort: Ihr neues Passwort                                                                |                                                                        |
| IT-Beratung                              | Neues Passwort wiederholen: Ihr neues Passwort                                                    |                                                                        |
| Dienstleistungen                         | Passwortstärke:                                                                                   | THR PASSWORT                                                           |
| Projekte                                 | Passwort ändern                                                                                   | Sie müssen Ihr Passwort in                                             |
| IT-Sicherheitsbeauftragter               |                                                                                                   | regelmäßigen Abständen<br>von zur Zeit 93 Tagen                        |
| Kontakt                                  | <u>&lt; Zurück</u>                                                                                | ändern. Frühere                                                        |

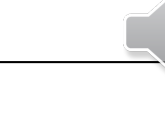

ändern. Frühere Docewörter können Sie

### 2.4.2 Passwortrücksetzung

• Per SMS/E-Mail

E-Mail ist *automatisch* im CampusPortal hinterlegt Handynummer kann *manuell* eingetragen werden

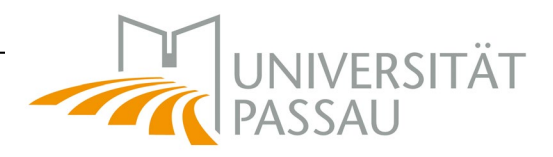

#### Passwort ändern / vergessen

#### Passwort ändern

Hier können Sie Ihr Passwort ändern, falls Sie sich an Ihr altes Passwort noch erinnern:

Passwort ändern

#### Passwort vergessen?

Sie können sich an Ihr Passwort nicht mehr erinnern? Oder Ihre Kennung wurde gesperrt, weil Ihr Passwort abgelaufen ist, Sie alle Kulanzanmeldungen verbraucht haben oder weil Sie zu oft ein falsches Passwort eingegeben haben? Kein Problem: Mit unserem 24h-Passwortservice\* erneuern Sie in sekundenschnelle Ihr Passwort, egal wo Sie sind!

#### So nutzen Sie unseren 24h-Passwortservice\*:

 Fordern Sie unter Angabe von Benutzername und privater E-Mail-Adresse bzw. Handynummer eine PIN zum Ändern Ihres Passwortes an. Falls diese Daten mit den bei uns hinterlegten übereinstimmen, erhalten Sie eine 6-stellige PIN per E-Mail oder SMS (das dauert i. d. R. weniger als eine Minute). Die PIN ist 15 Minuten gültig und nur einmal verwendbar.

PIN anfordern

2. Ändern Sie Ihr Passwort unter Angabe Ihres Benutzernamens, Ihres Geburtsdatums und der erhaltenen PIN auf einen neuen Wert.

Passwort mit PIN ändern

• Per Antragsformular

<u>www.zim.uni-</u> passau.de/login/neuespasswort/

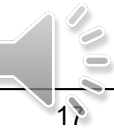

### **3. Digitaler Campus** Ihr Weg ins virtuelle Studium

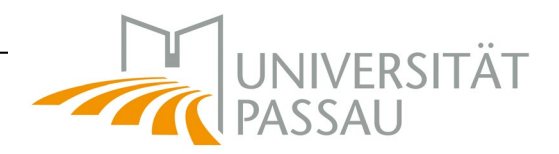

- 3.1 Stud.IP
- 3.2 Zoom
- 3.3 ILIAS
- 3.4 HISQIS
- 3.5 CampusPortal

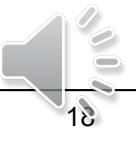

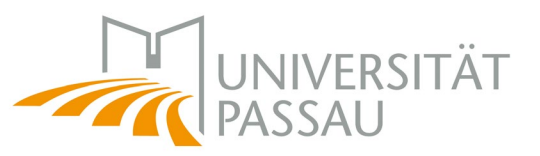

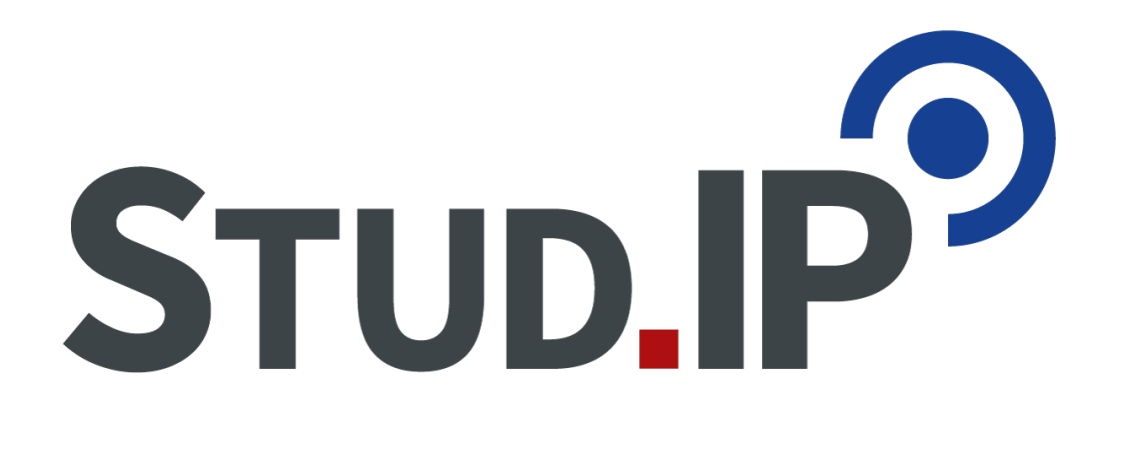

- Koordination und Begleitung von Veranstaltungen
- Lehrmaterial
- Sprechzeiten und Öffnungszeiten
- Aktuelle Informationen
- Stundenplan

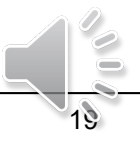

### studip.uni-passau.de

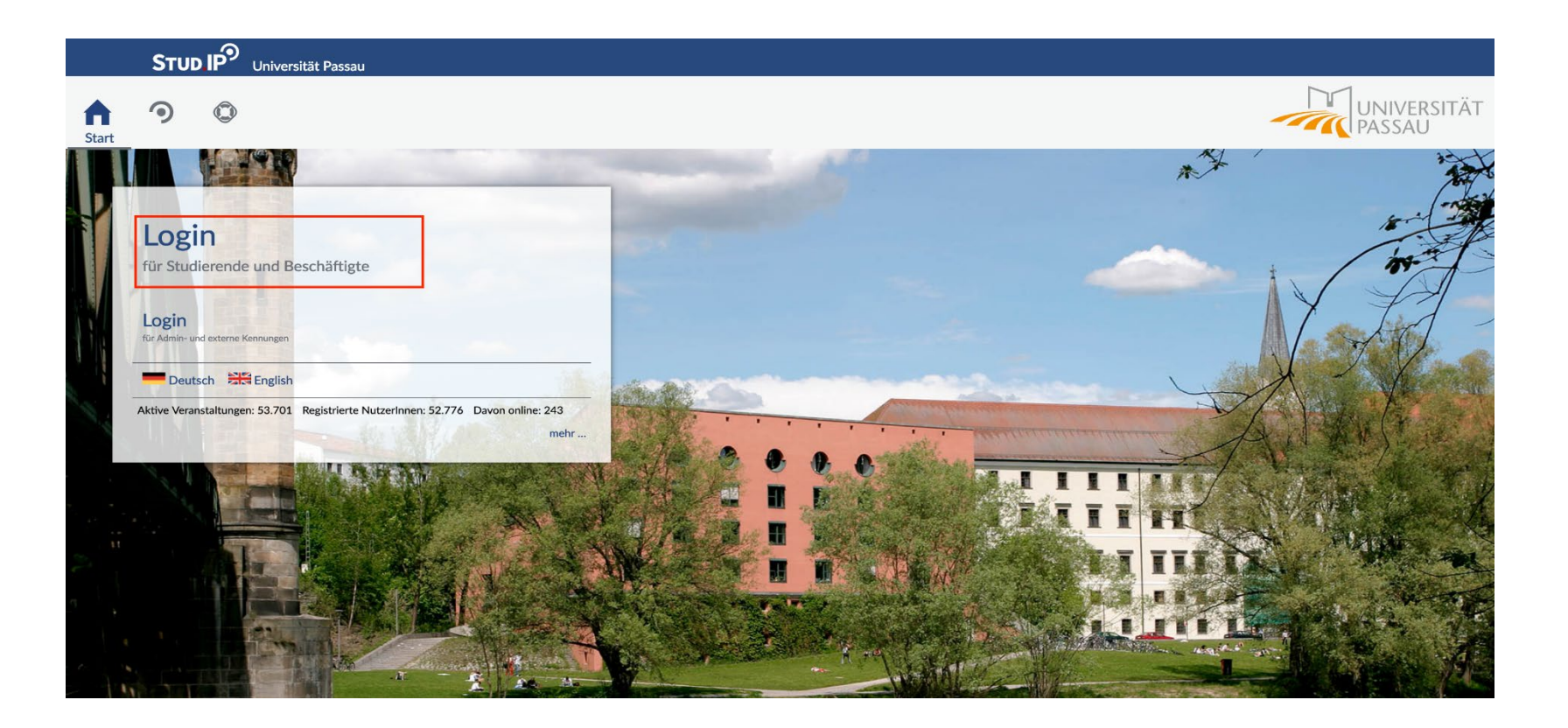

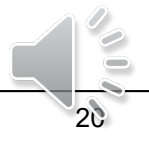

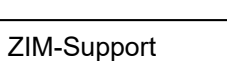

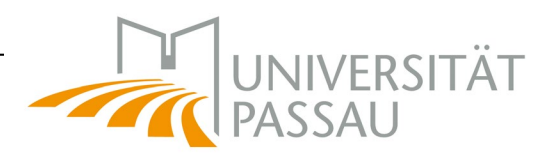

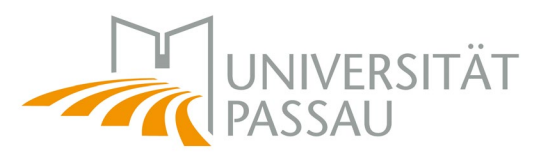

### Einloggen mit ZIM-Kennung

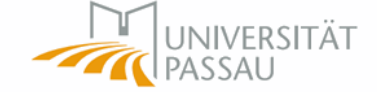

#### Zentraler Authentifizierungsdienst

| Anmelden bei Stud.IP                    |                     |
|-----------------------------------------|---------------------|
| Renutzername                            | > Passwort ändern   |
|                                         | Passwort vergessen? |
|                                         | > Hilfe benötigt?   |
| Passwort                                |                     |
|                                         |                     |
| angemeldet bleiben <sup>(1)</sup>       |                     |
| su übermittelnde Informationen anzeigen |                     |
| Anmelden                                |                     |
| Stud.IP an der Universität Passau       |                     |
| STUD.IP                                 |                     |
|                                         |                     |

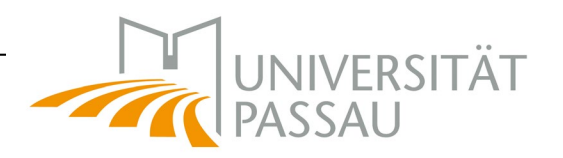

### Suche nach Veranstaltungen, Personen usw.

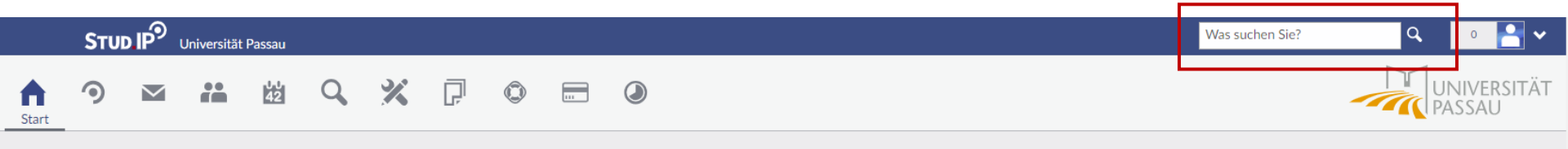

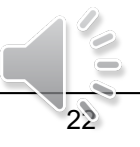

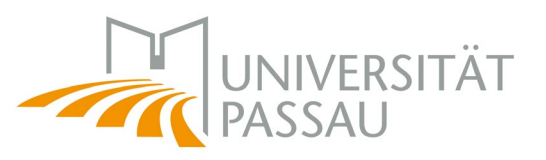

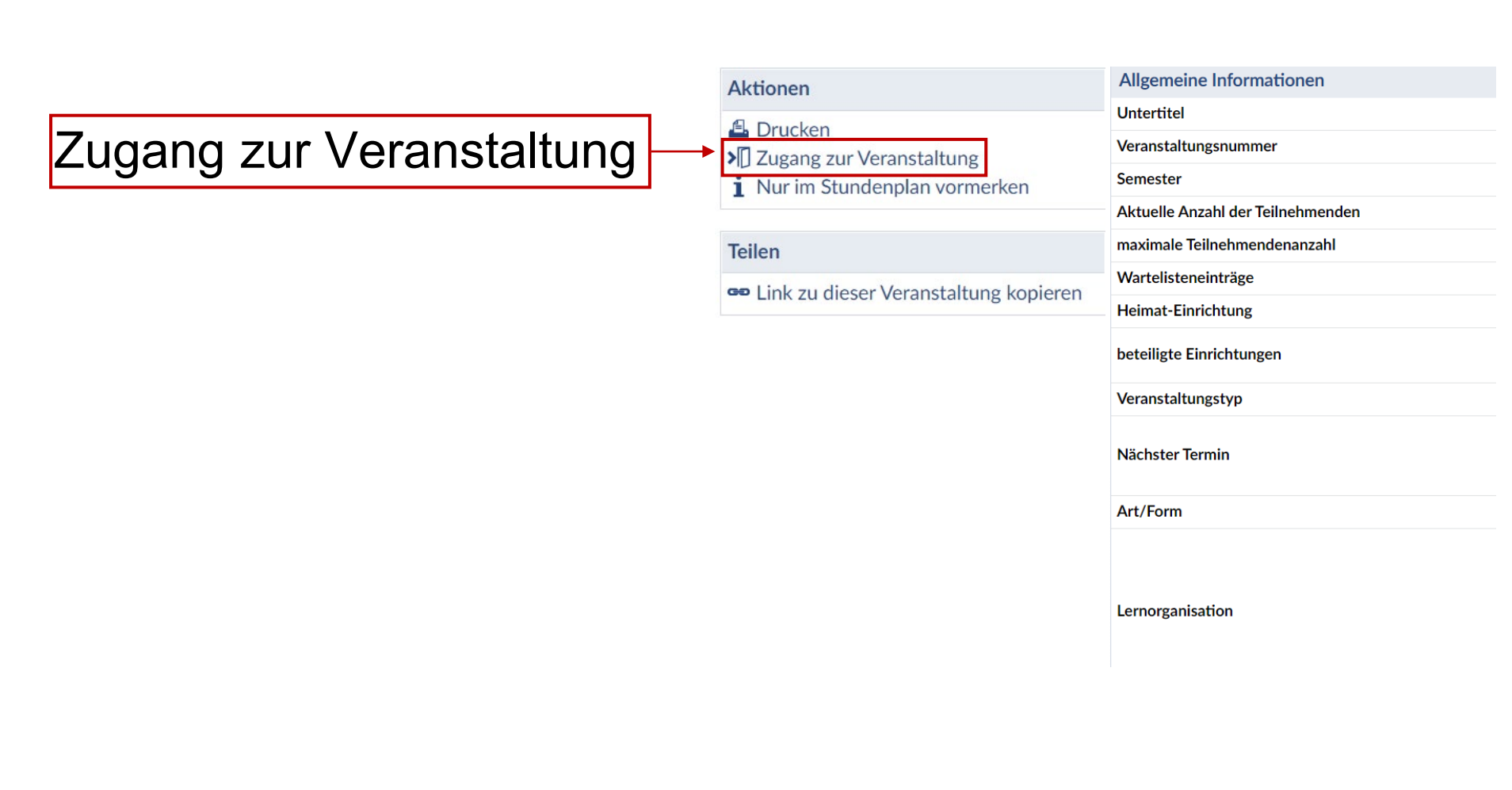

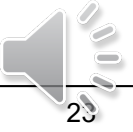

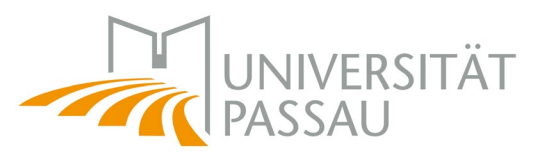

### Einige Veranstaltungen haben bestimmte Anmelderegeln bzw. unterliegen einem Anmeldeverfahren. Diese sehen Sie im unteren Inhaltsbereich.

#### Anmelderegeln

Diese Veranstaltung gehört zum Anmeldeset Folgende Regeln gelten für die Anmeldung:

- Folgende Personenkreise werden bei der Platzverteilung bevorzugt: *Höhere Fachsemester werden bevorzugt behandelt.*
- Diese Regel gilt von bis
   Die Anmeldung zu maximal Veranstaltungen des Anmeldesets ist erlaubt.
- Es wird eine festgelegte Anzahl von Plätzen in den Veranstaltungen verteilt. Die Plätze werden in der Reihenfolge der Anmeldung vergeben.
- Die Anmeldung ist möglich von bis
- Veranstaltungszuordnung:
  - •

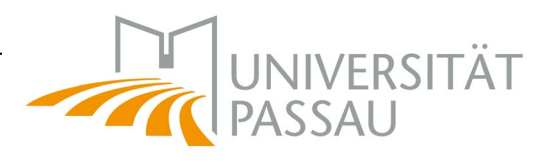

### 3.1 Stud.IP – Anmeldeverfahren

- Anmeldung gesperrt
  - Der Zugang zur Veranstaltung ist erst nach der Aktivierung (durch das System) möglich.
- Anmeldung mit Passwort
  - Für den Zugang zur Veranstaltung ist ein Passwort erforderlich.
     I.d.R. gibt der Lehrende das Passwort vor oder während der ersten Sitzung bekannt.
- Zeitgesteuerte Anmeldung
  - Der Zugang zur Veranstaltung ist nur in einem gesetzten Zeitraum möglich. Der Zugriff wird außerhalb des Zeitraums gesperrt.
- Beschränkte Teilnehmerzahl
  - Nur eine bestimmte Studierendenanzahl darf sich f
    ür die Veranstaltung anmelden. Die Auswahl h
    ängt vom Zeitpunkt der Bewerbung/von anderen Kriterien ab. (Semester, Hauptfach usw)

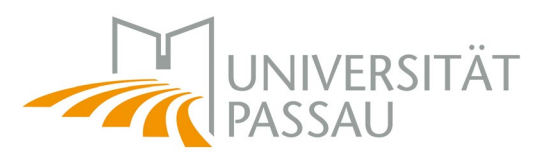

### 3.1 Stud.IP – Anmeldeverfahren

### Die verschiedenen Anmeldeverfahren sind kombinierbar. Daher ist es möglich, dass ein Kurs eine begrenzte Teilnehmerzahl hat und auch einem chronologischem Verfahren unterliegt.

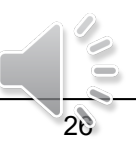

### 3.1 Stud.IP – Losverfahren

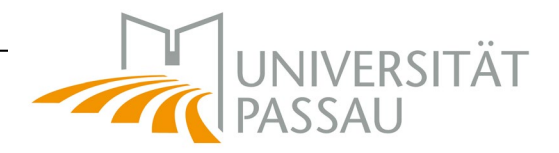

×

Die Plätze in dieser Veranstaltung werden automatisch verteilt.

- Diese Veranstaltung gehört zu einem Anmeldeset mit 9 Veranstaltungen. Sie können maximal 1 davon belegen. Bei der Verteilung werden die von Ihnen gewünschten Prioritäten berücksichtigt.
- Zeitpunkt der automatischen Verteilung: 26.03.2015 09:00:00
- Sie sind bereits für die Verteilung angemeldet.

Ich möchte folgende Anzahl an Veranstaltungen belegen: 1 👻

Ziehen Sie die in Frage kommenden Veranstaltungen auf die rechte Seite und ordnen Sie sie dort in der Reihenfolge der von Ihnen gewünschten Priorität an. Sie können mehr Veranstaltungen nach rechts ziehen als Sie tatsächlich belegen wollen

| Verfügbare Veranstaltungen                                   | Ausgewählte Veranstaltungen                                                                                                    |
|--------------------------------------------------------------|----------------------------------------------------------------------------------------------------|
| Filter                                                       | Filter                                                                                                    |
| HART FOR ANY TERMENOUS IN THE ANALYSIST OF                   | 1. Malter                                                                                                    |
| (6040) Millerateriling Ten (Feorg/jacobe) ()                 | - water that a part that there is the control of the control of th |
| House France White and the Eulerich, gallence Installing (1) |                                                                                                    |
| Mandala Lanadar and Mana Alaka a Birli, Bankana Bankana (    |                                                                                                    |
| Holis Parcels Brian Constant, Adden Colorada D               |                                                                                                    |
| manfer Worken (protein, Menter Bit), proteiner Henne (B      |                                                                                                    |

✓ Speichern 🗙 Schließen

Selbstständige Priorisierung, Festlegen einer Rangfolge (Welche Veranstaltung möchte ich am liebsten besuchen? → 1. Rang) → Automatische Verteilung der Plätze

Nutzung der IT-Dienste

### 3.1 Stud.IP – Nachrichten

| STUD IP Universität Passa                                                             | u .                                                                                                    | Was suchen Sie?          | م 🛛 🎽 🗸               |
|---------------------------------------------------------------------------------------|----------------------------------------------------------------------------------------------------|--------------------------|-----------------------|
|                                                                                       | - · · · · · · · · · · · · · · · · · · ·                                                                                                    |                          | UNIVERSITÄT<br>PASSAU |
| Nachrichten                                                                           |                                                                                                    |                          | $\bigcirc$            |
|                                                                                       | Eingang                                                                                                    |                          |                       |
| Nachrichten                                                                           | Betreff                                                                                                    | Absender                 | Zeit Schlagworte      |
| Eingang                                                                               | B Warning on elizable (per Printigent):                                                                                                    | Name April April         | 2020 11:15            |
| Gesendet                                                                              | <ul> <li>Brite Spine Committee Co. April: Anno committee patrix (3. April)</li> </ul>                                                                                                    | The second second second | 2020 18:00            |
|                                                                                       | Entry reservation of Art. And an added to Art.                                                                                                    | Transmission Process     | 2020 18:00            |
| Aktionen                                                                              | Destruction of the second second s   | Server Party Real        | 2020 18:00            |
| <ul> <li>Neue Nachricht schreiben</li> <li>Ausgewählte Nachrichten löschen</li> </ul> | Deletitor in Militarita per Asianisii.                                                                                                    | No. Available            | 2020 12:30            |
|                                                                                       | <ul> <li>Brits Spin Country, N. Mitricker, consults which 13 Revi-</li> </ul>                                                                                                    | The second second        | 2020 18:00            |
| Suche                                                                                 | • Prove the second second s   | Textus (Incl) (Incl)     | 2020 18:00            |
| Nachrichten durchsuchen Q<br>Betreff Ø Inhalt Ø Autor/-in                             | Design representation with the contract system and a strategy of the contract of the second system of the second system of the secon   | Name And Add             | 2020 18:00            |
|                                                                                       | <ul> <li>Differ Spite Connector (St. Nov. 3) etc. installer Connector (St. Rev);</li> </ul>                                                                                                    | The second second second | 2020 18:00            |
|                                                                                       | <ul> <li>Brits Spine Consults, OI, Min 18 allock spine Consults, UB Week</li> </ul>                                                                                                    | The second second        | 2020 18:00            |
|                                                                                       | O strate operations are not that of all strategies are set of them.                                                                                                    | Textus (Incl.) Deale     | 2020 18:00            |
|                                                                                       | Control representation with the control and the second second se<br>second second second second second second second second second second second second second second second second second second second second second second second second second second second second second second second second second sec | Terra Sectional          | 2020 18:00            |
|                                                                                       | <ul> <li>Differ Spite Connector (2), No. (3) etc.) and Connector (2) Produces</li> </ul>                                                                                                    | No. of Contract Street   | 2020 18:00            |
|                                                                                       | D. Anton States Conceptus, 2018, 200, "Antonio and the states," Offician 200.                                                                                                    |                          | 2020 15:00            |

- Benachrichtigungen darüber, ob Ihnen jemand eine Nachricht oder auf Ihre Pinnwand geschrieben hat
- Automatische Systemnachrichten
- Nachrichten von Seminarleitern, Dozenten, Professoren usw.

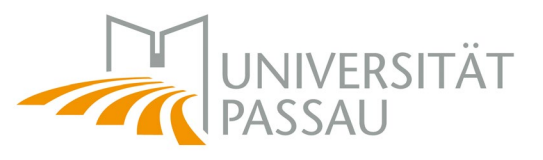

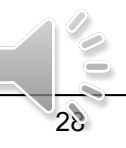

### 3.1 Stud.IP – Privatsphäre-Einstellungen

| Was suchen Sie?                                       |                                                                          | ۹                | 0         | <b>·</b> |
|-------------------------------------------------------|--------------------------------------------------------------------------|------------------|-----------|----------|
| F                                                     | Profil Meine Date Persönliche                                            | eien<br>e Angabe | en        |          |
| Profil                                                | Persönliche Angal                                                        | ;en<br>ben Eins  | tellungen |          |
|                                                       | Allgemeine<br>Einstellung                                                | e<br>gen anpa    | assen     |          |
| Allgen<br>Privat<br>Nachr<br>Termir<br>Benac<br>API-B | neines<br>sphäre<br>ichten<br>nkalender<br>chrichtigung<br>erechtigungen |                  |           |          |

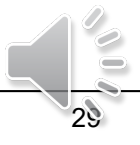

IVERSITÄT

UN

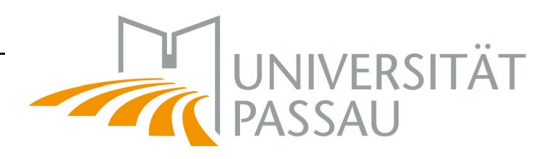

Funktionen:

- Ausweis für die Universität Passau
- Busticket (gültig erst nach Validierung)

Mehr Funktionen unter: <u>www.uni-passau.de/campuscard</u>

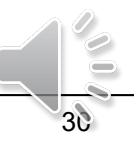

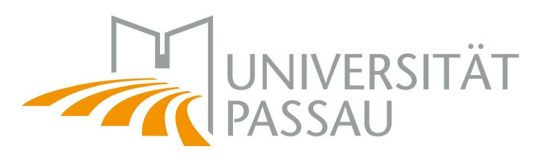

| STUD IP Universität Passa            | u                                                                                                    | Was suchen Sie? Q 0 📜 🗸                                                                                     |
|--------------------------------------|----------------------------------------------------------------------------------------------------|----------------------------------------------------------------------------------------------------|
| n 🤊 🖬 ដ 🗄                            | 3 🕺 🔍 🗶 🖓 📼 🔍                                                                                              |                                                                                                    |
| Antrag                               |                                                                                                    | 0                                                                                                    |
| Cardportal                           | Haben Sie Fragen zur CampusCard? Im & Hilfe-Portal der Un<br>und an wen Sie sich bei Fragen wenden können. | iversität informieren wir Sie über alle Funktionen der CampusCard, was bei Verlust oder Defekt zu tun ist 🗙 |
| Neue Karte erzeugen                  | Aktuelle Karte 01244028                                                                                    |                                                                                                    |
| Studierendenausweis 🗸                | Seriennummer                                                                                               |                                                                                                    |
| Erzeugen                             | Vorname                                                                                                    |                                                                                                    |
|                                      | Nachname                                                                                                   |                                                                                                    |
| Vorschau                             | Matrikelnummer                                                                                             |                                                                                                    |
|                                      | UB-Benutzernummer                                                                                          |                                                                                                    |
| ER                                   | Druckdatum                                                                                                 |                                                                                                    |
| pulse bis 90.09.2020                 | Lichtbild                                                                                                  |                                                                                                    |
| Status                               |                                                                                                    |                                                                                                    |
| Aktiv                                |                                                                                                    |                                                                                                    |
| Aktionen                             |                                                                                                    |                                                                                                    |
| Karte sperren<br>Empfangsbestätigung | Gültig bis                                                                                                 | gültig bis 30.09.2020                                                                                       |

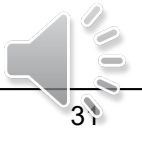

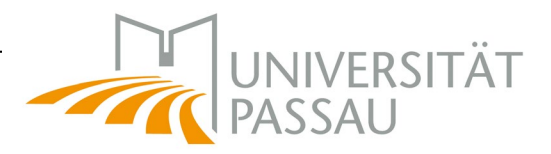

#### Einverständniserklärung

Mit dem Hochladen eines Fotos willige ich ein, dass die Universität Passau mein Foto für die Herstellung einer Karte vom Kartentyp "Studierendenausweis" speichern und elektronisch verarbeiten darf. Das Lichtbild wird auf die Karte aufgedruckt. Nach Aushändigung der Karte wird das Foto gelöscht.

Ich bestätige, dass ich das für die Nutzung des Lichtbildes erforderliche Urheberrecht besitze, oder, soweit dieses Dritten zusteht, sie die Nutzungsrechte an den Bildern eingeräumt erhalten haben und übertragen dürfen, sowie dass Rechte Dritter durch die Nutzung der Bilder nicht verletzt werden und Schutzrechte Dritter der Nutzung nicht entgegenstehen. Ich verpflichte mich, die Universität Passau von sämtlichen Ansprüchen Dritter wegen der Verletzung ihrer Rechte durch das von mir hochgeladene Lichtbild freizustellen.

#### Einverstanden

Ich möchte, dass das Foto weiterhin gespeichert wird, z.B. um möglichst schnell einen Ersatzausweis beantragen zu können, falls das Originaldokument verloren geht. Mit dem Wegfall des Speicherungsgrundes (in der Regel nach der Exmatrikulation) wird das Foto gelöscht. Diese Einwilligung kann jederzeit widerrufen werden

Einverstanden

Ich möchte, dass das Foto automatisch als mein Stud.IP Profilbild gesetzt wird.

Einverstanden

Antrag

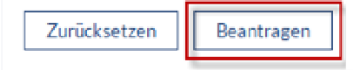

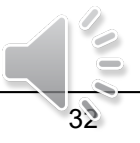

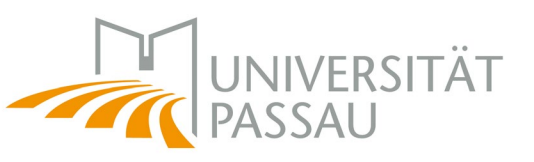

- Postalischer Kartenversand an dt./at. Postanschrift (CampusPortal). Ein Versand ins Ausland ist nicht möglich.
- Karten, die in der Woche vor Vorlesungsbeginn beantragt werden, werden nicht versandt.
- Bitte holen Sie Ihre CampusCard zu den im Internet veröffentlichten Zeiten gegen Vorlage eines amtlichen Lichtbildausweises ab.
- Die Karte ist bereits für das SS 2020 validiert.

Bitte beachten Sie die Informationen unter

https://www.hilfe.uni-

passau.de/campuscard/kartentypen/studierende/

um die aktuellen Ausgabezeiten zu erfahren!

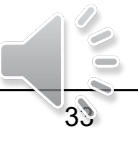

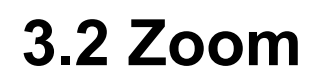

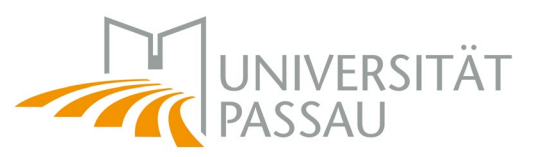

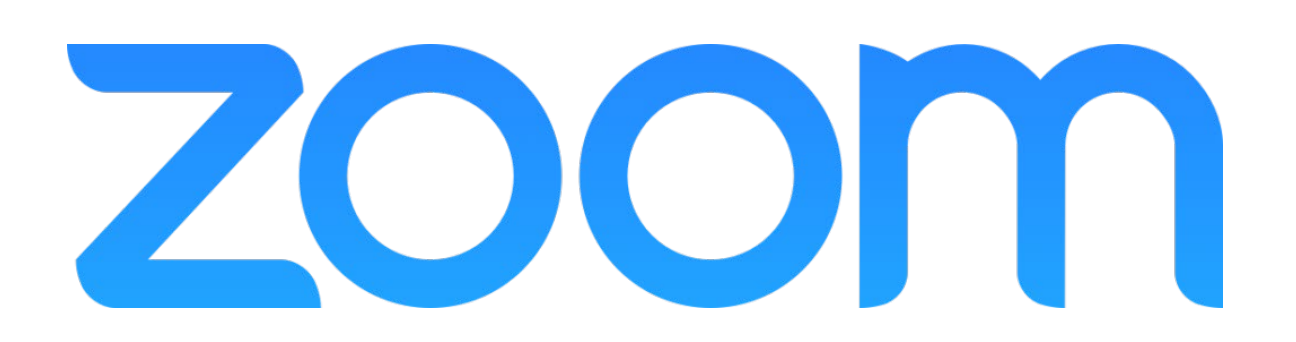

- Hauptinstrument für die Online-Lehre
- Liveübertragung von Vorlesungen zu geplanten Zeiten
- Teilnahme an Webinaren
- Interaktivität / synchrone Kommunikation
- Studierende können Zoom für kleinere Gruppenarbeiten nutzen
- Bereitstellung einer Zoom-Aufzeichnung in Stud.IP

Weitere Informationen, Installationsanleitung und Hilfe finden Sie unter <u>https://www.hilfe.uni-passau.de/online-lehre-mit-zoom/</u>

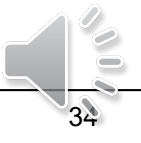

### 3.2 Zoom

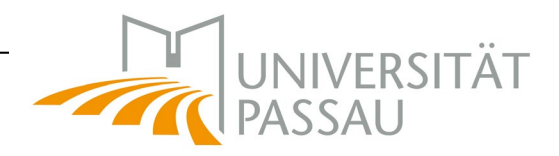

## Registrierung und Anmeldung zu Zoom unter <u>https://uni-passau.zoom.us/</u>

| zoon             | n                                           |
|------------------|---------------------------------------------|
| Videokor         | nferenzen                                   |
| Beitreten        |                                             |
| Stellen Sie eine | e Verbindung zu einem laufenden Meeting her |
| Wirt             | Starten Sie ein Meeting                     |
| Einloggen        | Konfigurieren Sie Ihr Konto                 |
| Mit Zoom gemae   | cht                                         |
|                  |                                             |

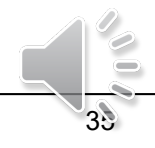

### **3.2 Zoom**

### Einloggen mit ZIM-Kennung um auf Benutzerkonto zugreifen zu können

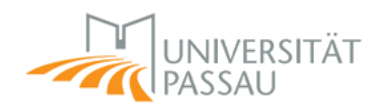

Zentraler Authentifizierungsdienst

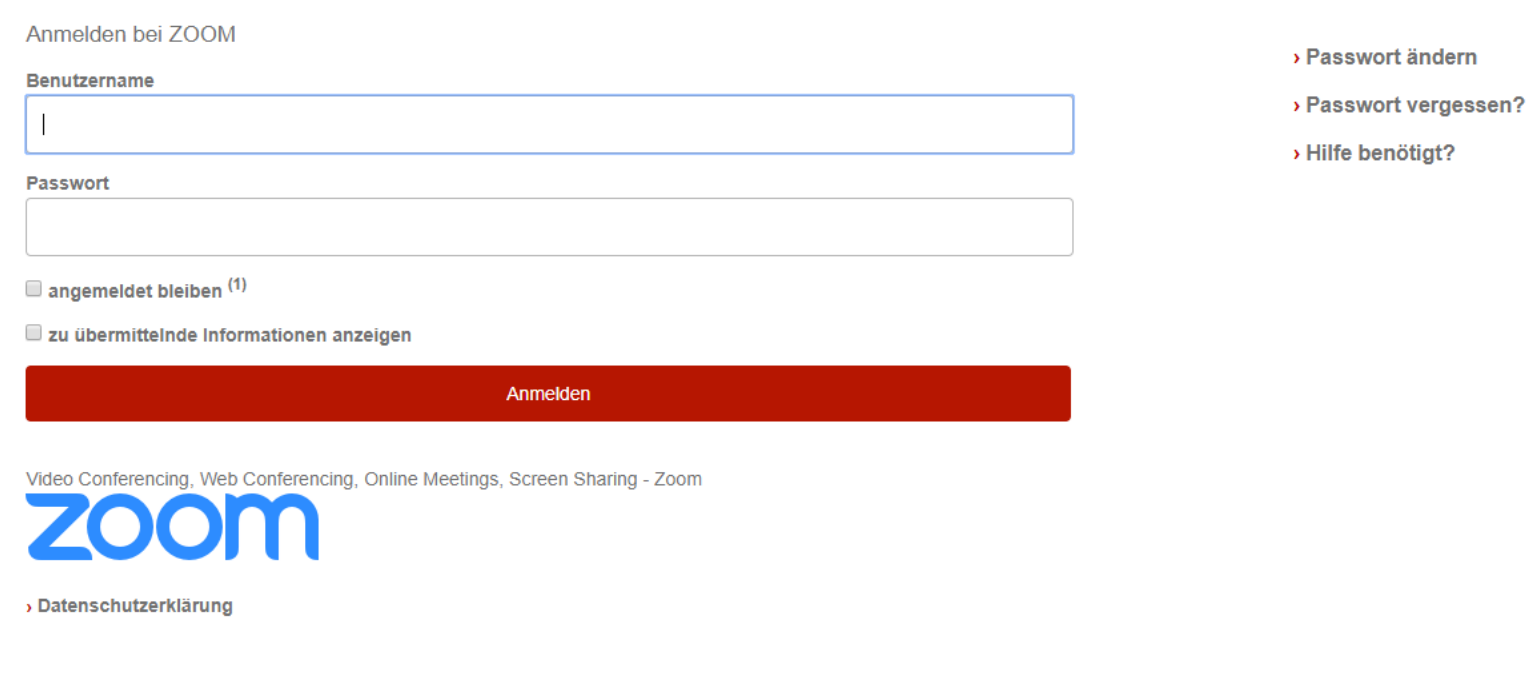

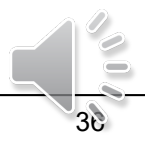

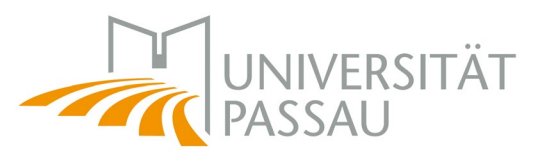
3.3 ILIAS

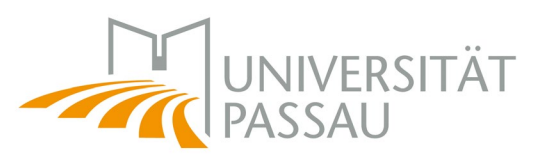

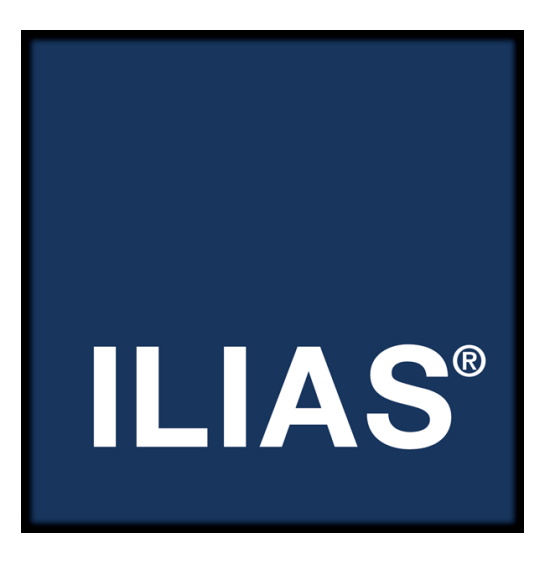

ILIAS ergänzt Stud.IP durch Funktionen, die die Online-Lehre ermöglichen

- Vorlesungsaufzeichnung und Liveübertragung
- Abrufen von Lehrmaterial
- Wikis, Testaufgaben, MediaCasts, Blogs anlegen
- Optimale Klausurvorbereitung
- Flexible Zusammenarbeit, etwa in Form von Diskussionsforen
- Interaktivität und Multimedialität

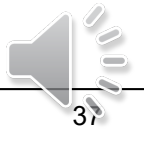

## **3.3 ILIAS**

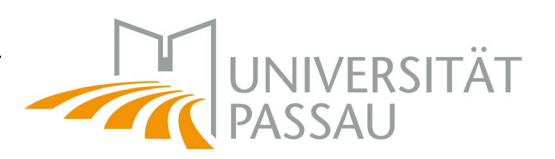

#### <u>ilias.uni-passau.de</u> Einloggen mit ZIM-Kennung

| ILIAS - Univers | sität Passau Q Hilfe - Sprache - | Anmelden   |
|-----------------|----------------------------------|------------|
| ILIAS           |                                  | <b>N</b> P |
| Online-Kurse    |                                  |            |
|                 |                                  |            |
|                 |                                  |            |
| l Inten im      | Fonstor                          |            |
| Unterrin        |                                  |            |
| BEI ILIAS ANMEL | DEN                              |            |
| Benutzername *  |                                  |            |
| Passwort *      |                                  |            |
| ZIM-Support     | Nutzung der IT-Dienste           | 38         |

Ubersicht Meine Kurse und Gruppen Ubers

#### 3.3 Digitaler Campus - ILIAS

¢ Mail Persönliche Daten und Profil 0 Mail(s) Einstellungen ¢ Notizen (1-5 von 100) weiter 0 Notizen Es werden unter anderem die belegten Kurse, die Verwaltung des Profils, der Terminkalender bzw. Stundenplan usw. angezeigt.

3.3 ILIAS – Persönlicher Schreibtisch

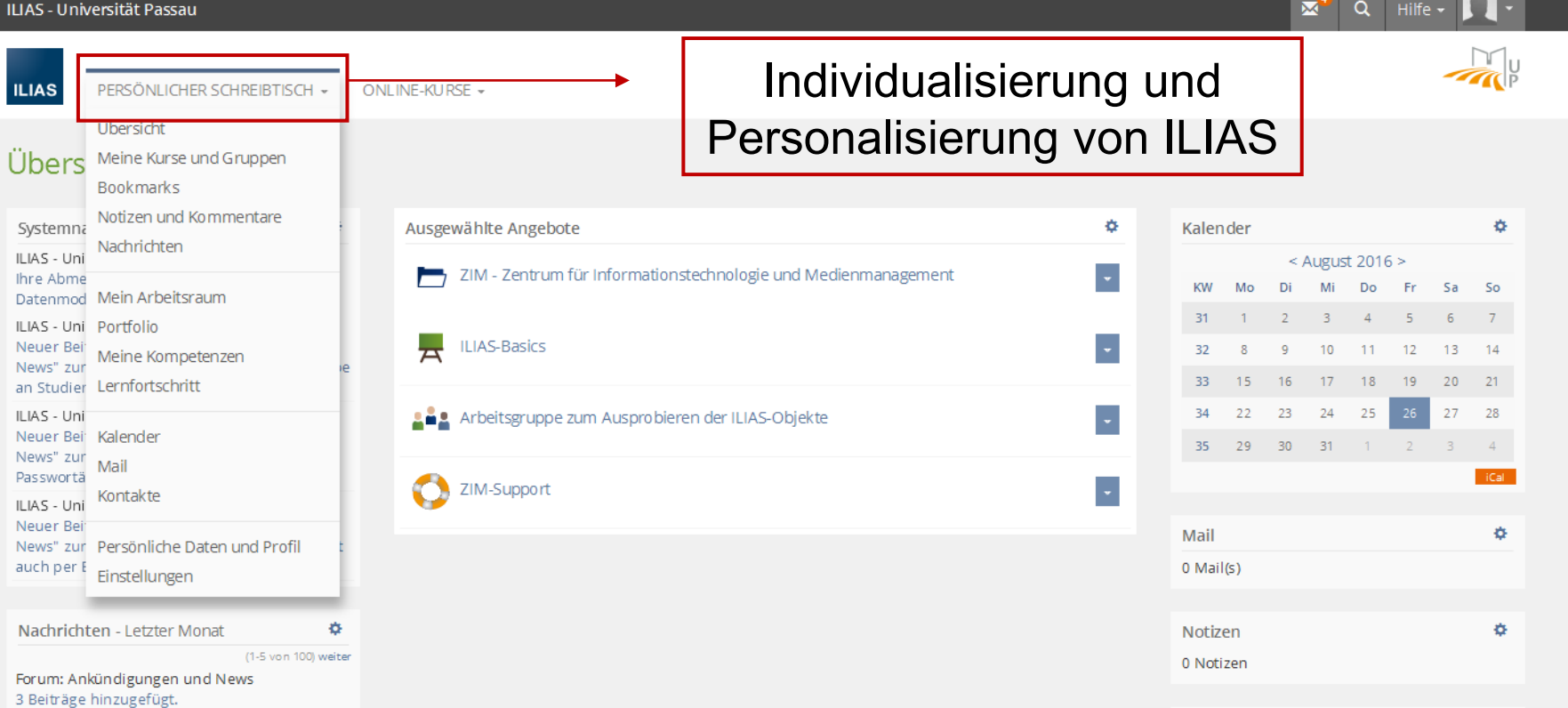

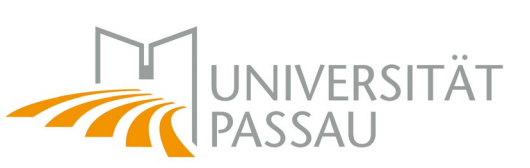

 $\bowtie$ 

#### 3.3 ILIAS – Online-Kurse

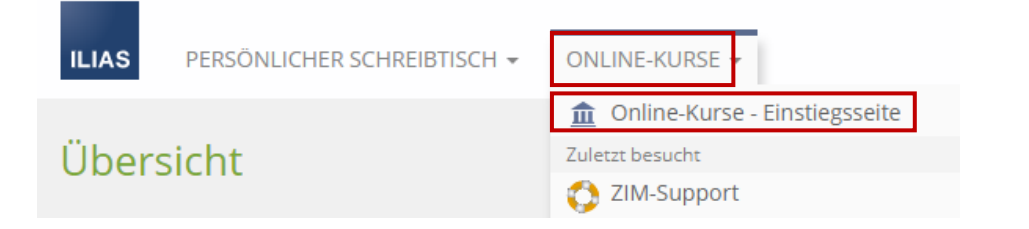

Unter "Online-Kurse – Einstiegsseite" finden Sie eine Auflistung der Kurse, sortiert nach Fakultäten und Einrichtungen

| - TRASSAO                                             |               |
|-------------------------------------------------------|---------------|
| ILIAS PERSÖNLICHER SCHREIBTISCH - ON                  | NLINE-KURSE 👻 |
| Online-Kurse                                          |               |
| 1 Online-Kurse                                        |               |
| FAKULTÄTEN                                            |               |
| Fakultät für Informatik und Mathematik                |               |
| Juristische Fakultät                                  |               |
| Philosophische Fakultät                               |               |
| Wirtschaftswissenschaftliche Fakultät                 |               |
| ZENTRALE EINRICHTUNGEN                                |               |
| Graduiertenzentrum<br>Geschäftsführung: Sabine Wiendl |               |
| Sportzentrum                                          |               |
| Sprachenzentrum                                       |               |
| Universitätsbibliothek                                |               |

RSITÄT

40

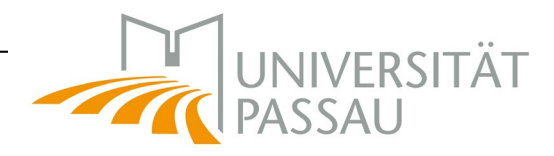

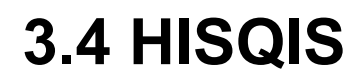

# HISQIS

- An- und Abmeldung zu Prüfungen
- Notenübersicht

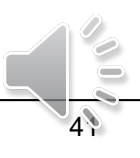

## 3.4 HISQIS

#### <u>qisserver.uni-passau.de</u> Einloggen mit ZIM-Kennung

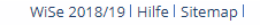

UNIVERSITÄT PASSAU

Herzlich willkommen beim HIS Online-Portal - dem Hochschulportal für Studierende, Lehrende und Mitarbeiter

Version Juni 2017

UNIVERSITÄT

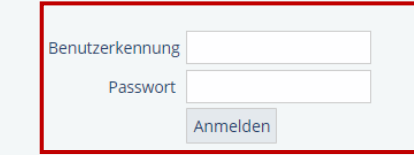

Der Benutzername und das Passwort für Erstsemester wurden Ihnen nach erfolgter Immatrikulation per Post zugesandt. Wenn Sie Ihr Passwort ändern, beachten Sie bitte, dass es keine Umlaute enthält. Sollten Sie Ihr Passwort vergessen haben, so können Sie beim Zentrum für Informationstechnologie und Medienmanagement (ZIM) einen Passwortänderungsantrag stellen (<u>Hinweise des ZIM zu</u> Passwortänderungen).

Geben Sie Ihre Kennung an keine anderen Personen weiter, damit ohne Ihr Wissen keine Prüfungsanmeldungen durchgeführt werden können. Dies kann rechtliche Folgen für Sie haben. Bezüglich der Prüfungs-Anmeldungen beachten Sie bitte die (<u>Hinweise auf der Homepage des Zentralen Prüfungssekretariates</u>).

Bescheinigungen über Prüfungsleistungen, die bis jetzt vom Prüfungssekretariat ausgestellt wurden, kann jeder Studierende jetzt selber ausdrucken. Ausnahmen sind Bescheinigungen, die Sie von Lehrstühlen erhalten und Leistungen bei den Lehramtsstudiengängen.

Das Prüfungsan- und Abmeldedatum jeder an- oder abgemeldeten Prüfung wird in einem Protokoll festgehalten.

Bei Fragen oder Problemen wenden Sie sich bitte an Ihre zuständige(n) Sachbearbeiter(in) im Prüfungssekretariat.

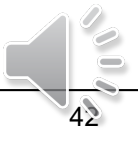

Sie sind hier: Startseite

Verifikation von Studienbescheinigungen

# 3.4 HISQIS

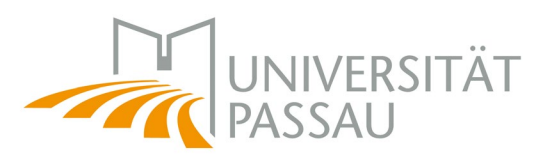

Sie sind hier: Startseite • Prüfungsverwaltung

- Prüfungsverwaltung
- Abmelden

#### Prüfungsverwaltung

Prüfungsan- und -abmeldung Prüfungsbescheinigungen, Kontrolle der angemeldeten Prüfungen

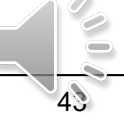

# 3.4 HISQIS

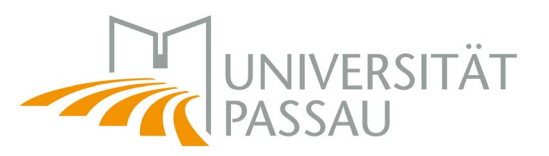

Alle aktuelle Informationen rund um Themen wie Prüfungsanund -abmeldung finden Sie unter:

https://www.unipassau.de/pruefungssekretariat/semesterbezogeneinformationen/

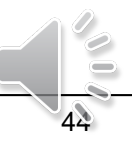

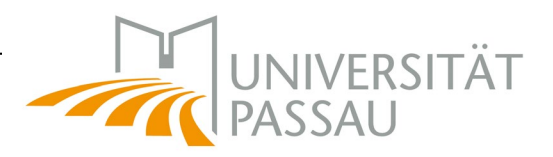

#### 3.5 CampusPortal

# HISinOne

- Bewerbungsportal
- Bescheinigungen, z.B. für Immatrikulaiton
  - BAföG, Immatrikulation, Semester, Studienverlauf, Parkausweis
- Kontaktdaten(-änderung) inkl. E-Mail und Handynummer f
  ür den 24-Stunden-Passwortservice

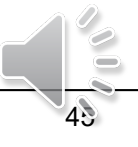

# 3.5 CampusPortal

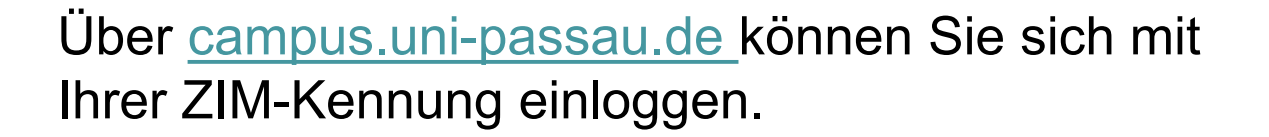

| 40 Jahre<br>UNIVERSITÄT<br>PASSAU                                                   |                                                                                                    |                                                                                                    | Į                                                                                                    | Benutzerkennung                                                   | Passwort<br><u>Anneldun</u><br>Zugangso | Anmelden<br><u>für Bedienstete</u><br>daten vergessen? | Deutsch |
|-------------------------------------------------------------------------------------|----------------------------------------------------------------------------------------------------|----------------------------------------------------------------------------------------------------|----------------------------------------------------------------------------------------------------|-------------------------------------------------------------------|-----------------------------------------|--------------------------------------------------------|---------|
|                                                                                     | 📅 В                                                                                                    | ewerbung                                                                                                    |                                                                                                    |                                                                   |                                         |                                                        |         |
| Das Campusportal der Universität Passau                                             |                                                                                                    |                                                                                                    |                                                                                                    |                                                                   |                                         |                                                        |         |
| Startseite Bewerber/innen Studierende                                               |                                                                                                    |                                                                                                    |                                                                                                    |                                                                   |                                         |                                                        |         |
| Auswahl eines bestimmten Portals                                                    |                                                                                                    | Weitere Info                                                                                                   | ormationen und Hilfe                                                                                                    |                                                                   |                                         |                                                        |         |
| Bewerber/innen<br>Hier können Sie eine Bewerbung auf einen<br>Studienplatz abgeben. | Studierende<br>Sie studieren bereits an der Universität Passau,<br>dann können Sie sich hier anmelden. | <ul> <li>FAQ - F</li> <li>Studier</li> <li>Alle Inf</li> <li>Kontak</li> <li>Kontak</li> <li>Inform</li> </ul> | läufige Fragen zur Onlinebewe<br>nangebot der Universität Passa<br>ormationen zu Bewerbung un<br>tdaten des Studierendensekre<br>tdaten der Studienberatung<br>ationen zum Dialogorientierte | erbung<br>au<br>d Einschreibung<br>stariats<br>n Serviceverfahren |                                         |                                                        |         |

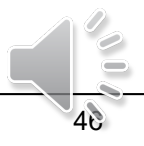

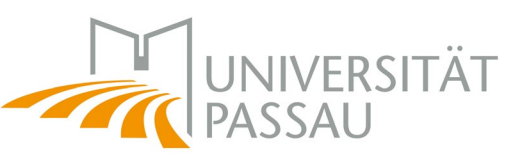

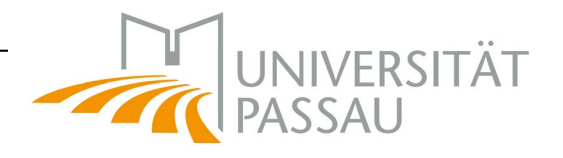

# 3.5 Campusportal

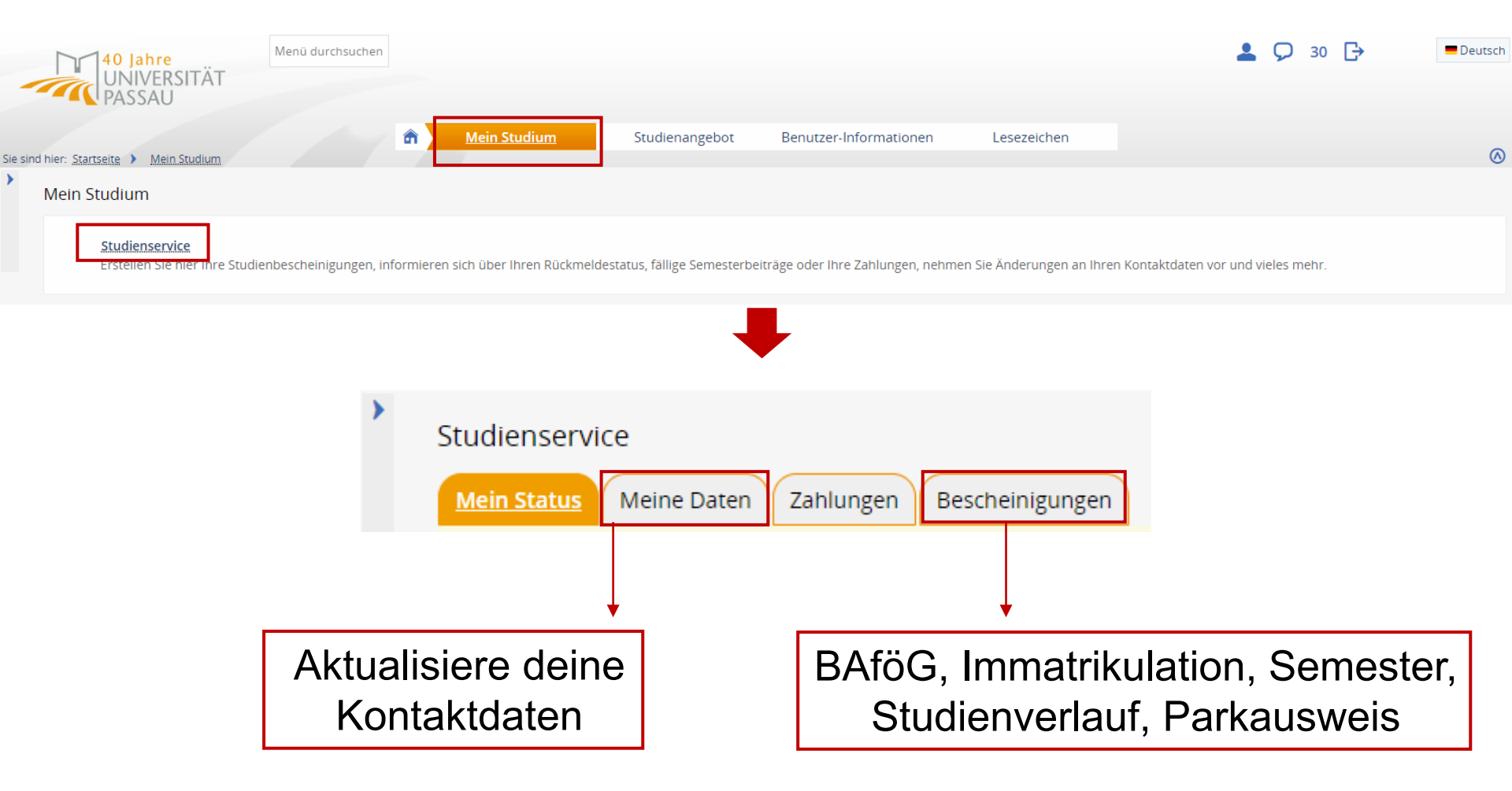

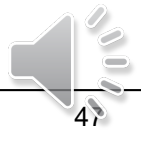

#### 4. Universitätsbibliothek – Online-Zugang

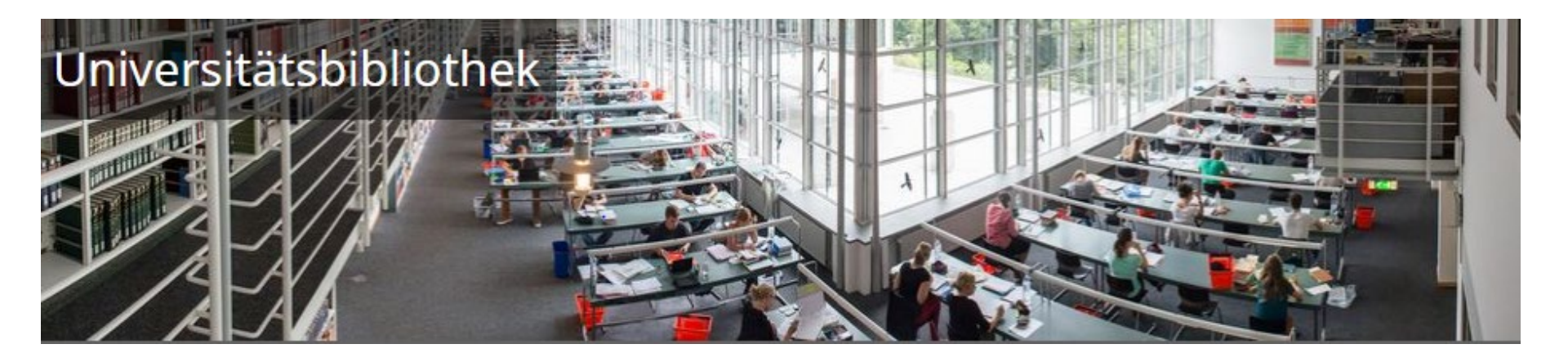

Aktuelle Informationen der Universitätsbibliothek Passau finden Sie unter <u>www.ub.uni-passau.de</u>

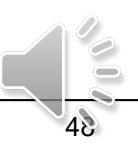

UNIVERSITÄT

PASSAU

## 4. Universitätsbibliothek – Online-Zugang

https://infoguide.ub.uni-

passau.de/InfoGuideClient.upasis/start.do?Login=igupa&StartPage=UserAccount

| Login                                                                                                    |                                                                                                 |
|----------------------------------------------------------------------------------------------------|-------------------------------------------------------------------------------------------------|
| Bitte geben Sie Ihre Benutzernummer und Ihr Kennwort e<br>Das Kennwort besteht standardmäßig aus den ersten vier Stellen<br>sollten Sie es ändern: "Konto / Benutzerdaten >>Benutzerdate | i <b>n.</b><br>) Ihres Geburtsdatums. <b>Aus Sicherheitsgründen</b><br>en"                      |
| Wichtig:<br>Sofern Sie an öffentlichen Arbeitsplätzen sitzen, sollten Si<br>Nachfolgende Benutzer könnten sonst Ihre Benutzerdaten<br>einsehen sowie Vormerkungen stornieren.            | e sich beim Verlassen des Platzes <u>abmelden</u> !<br>einsehen, Ihr Kennwort ändern, Ihr Konto |
| Benutzernummer                                                                                                    | Night 7114 Kappung                                                                              |
| Kennwort                                                                                                    |                                                                                                 |
| Kennwort vergessen? zurück Login                                                                                                    |                                                                                                 |
|                                                                                                    | Doputzorpummor/UD Numm                                                                          |

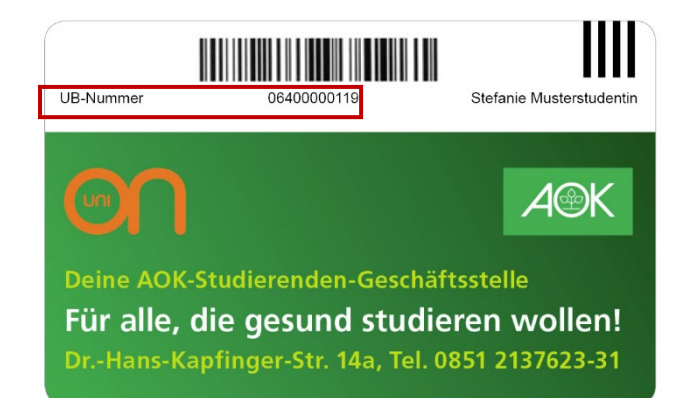

Benutzernummer/UB-Nummer auf der Rückseite Ihrer CampusCard

Initial-Passwort: Geburtsdatum im Format: *ddmm* 

Ansprechpartner bei Problemen: Universitätsbibliothek

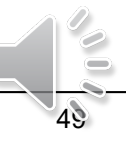

VFRSITÄT

#### 4. Universitätsbibliothek – Online-Zugang

Zu Hause oder unterwegs E-Books, E-Journals, Datenbanken nutzen

Den externen Zugang zu E-Medien finden Sie unter: <u>www.ub.uni-passau.de</u>

| ZIM-Kennung:   |
|----------------|
|                |
| Passwort:      |
| Hilfe Anmelden |
|                |

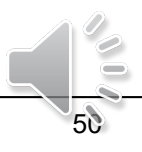

RSITÄT

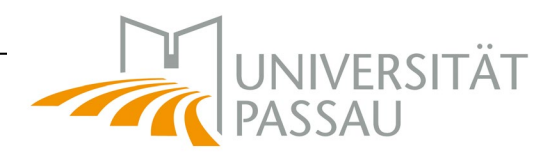

#### 5. Studentische E-Mail

- 5.1 Weiterleitung
- 5.2 Phishing-E-Mails

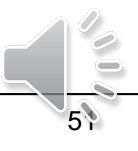

#### 5. Studentische E-Mail

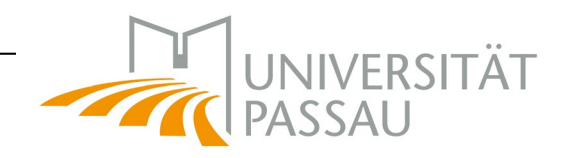

Mit dem Onlinezugriff für Outlook können Sie Ihre E-Mails bequem über den Browser abrufen und an ihre private E-Mail Adresse weiterleiten:

email.uni-passau.de

| 0             | Outlo | nok |
|---------------|-------|-----|
|               | Outic |     |
| Benutzername: |       |     |
|               |       |     |
| Kennwort:     |       |     |
| X             |       |     |

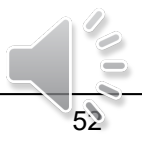

**5.1 Weiterleitung** Step by Step E-Mail-Weiterleitung an private E-Mail Adresse: email.uni-passau.de

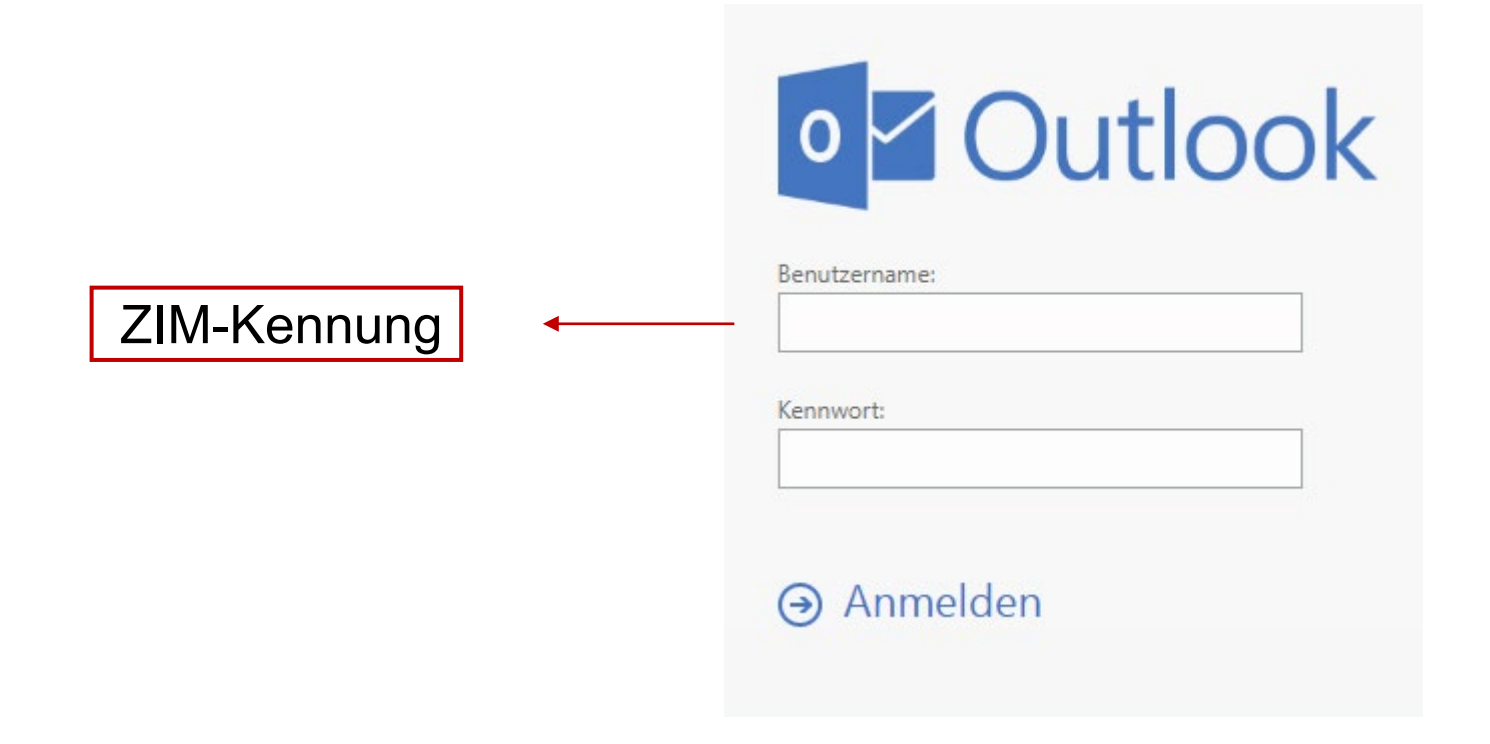

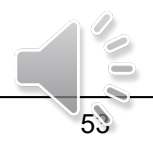

Schritt 1:

Oben rechts in der Leiste
 → Einstellungen → Optionen

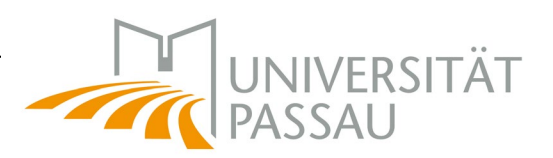

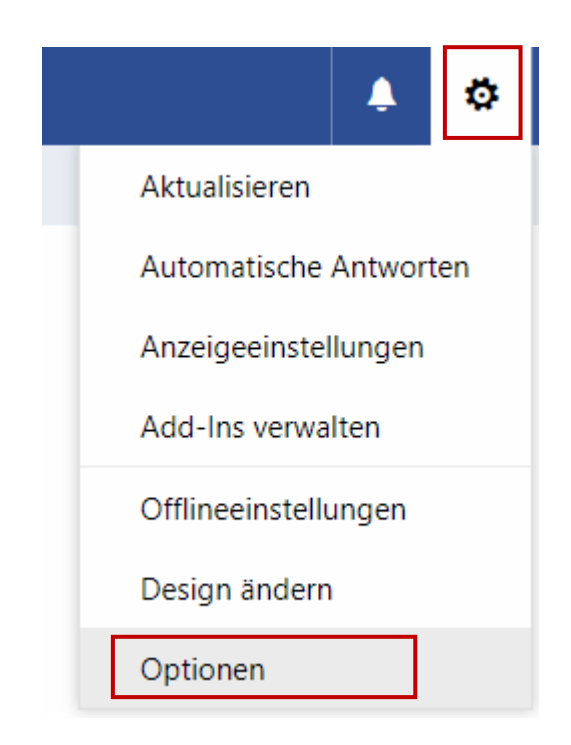

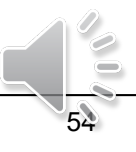

## Schritt 2:

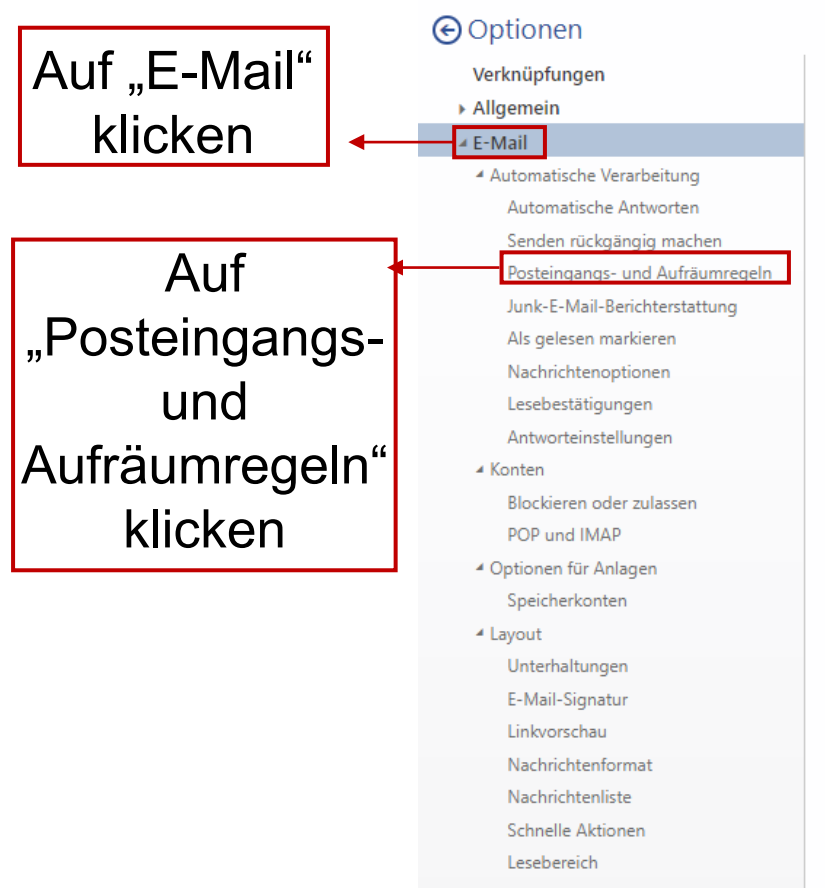

Kalender

#### UNIVERSITÄT PASSAU

#### E-Mail-Optionen

In diesem Abschnitt können Sie Ihre E-Mail-Kontoeinstellungen ändern. E-Mail-Optionen sind in den folgenden Kategorien organisiert:

- Automatische Verarbeitung Steuern der Verarbeitung von eingehender und ausgehender E-Mail.
- Konten Wählen Sie aus, wie E-Mail in Ihre und aus Ihren Konten übermittelt wird.
- Layout Passen Sie das Aussehen von Posteingang und E-Mail-Nachrichten an.

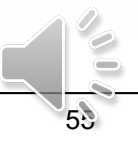

## Schritt 3:

#### Optionen

Verknüpfungen

- Allgemein
- ∡ E-Mail
  - Automatische Verarbeitung

     Automatische Antworten
     Senden rückgängig machen

     Posteingangs- und Aufräumregeln
     Junk-E-Mail-Berichterstattung
     Als gelesen markieren
     Nachrichtenoptionen
     Lesebestätigungen
     Antworteinstellungen

# Posteingangsregeln

\_\_\_\_

Name

X Verwerfen

Speichern

T

Ein

Wählen Sie aus, wie E-Mails verarbeitet werden. Klicken Sie auf das Symbol "+ " unten, um eine neue Regel zu erstellen.

#### Klicken, um eine neue Regel zu erstellen

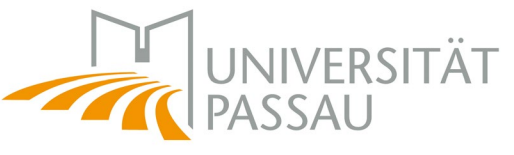

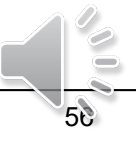

| Schritt 4:                                                                                   |   | R OK X Abbrechen                                                                                                    |
|----------------------------------------------------------------------------------------------|---|----------------------------------------------------------------------------------------------------|
| Als Name "Weiterleitung"<br>eingeben                                                         | ▲ | Neue Posteingangsregel Name Weiterleitung                                                                                                    |
| "Auf alle Nachrichten<br>anwenden" auswählen                                                 | • | Wenn die Nachricht eintrifft und all diesen Bedingungen entspricht.<br>[Auf alle Nachrichten anwenden]<br>Bedingung<br>hinzufügen                                                             |
|                                                                                              |   | Alle folgenden Aktionen ausführen                                                                                                    |
| "Weiterleiten, umleiten<br>oder senden" auswählen<br>→ "Nachricht umleiten<br>an…" auswählen | • | Eine auswählen         Verschieben, kopieren oder löschen         Nachricht anheften         Nachricht markieren         Weiterleiten, umleiten oder senden         Nachricht weiterleiten an |
|                                                                                              | • | Nachricht als Anlage weiterleiten an<br>Nachricht umleiten an                                                                                                    |

UNIVERSITÄT PASSAU

000

57

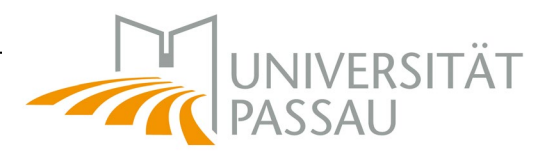

Die Umleitung wäre die zu bevorzugende Variante: Anstelle "Nachricht weiterleiten an…" wählen Sie einfach "Nachricht umleiten an…".

Der Rest funktioniert analog, wie Sie gleich sehen werden.

| R OK X Abbrechen                                                    |                    |
|---------------------------------------------------------------------|--------------------|
| Neue Posteingangsregel                                              |                    |
| Name                                                                |                    |
| Umleitung                                                           |                    |
| Wenn die Nachricht eintrifft und all diesen Bedingungen entspricht. |                    |
| [Auf alle Nachrichten anwenden]                                     |                    |
| Bedingung<br>hinzufügen                                             |                    |
| Alle folgenden Aktionen ausführen                                   |                    |
| Nachricht umleiten an                                               | Personen auswählen |
| Aktion hinzufügen                                                   |                    |
| Außer, wenn eine dieser Bedingungen zutrifft                        |                    |
| Ausnahme<br>hinzufügen                                              |                    |
| ↓><br>✓ Keine weiteren Regeln anwenden (Was bedeutet das?)          |                    |

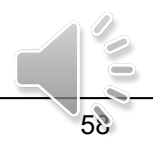

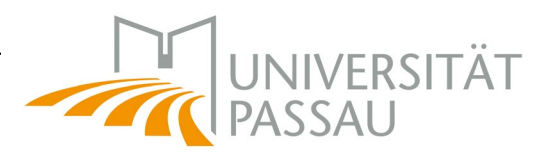

## Schritt 5:

| √ s <sub>l</sub> | peichern 🗙 Abbrechen |                |  | Private E-Mail-<br>Adresse eingeben |
|------------------|----------------------|----------------|--|-------------------------------------|
| Nachric          | ht weiterleiten an   |                |  | r iai eeee en igen en               |
|                  | Personen durchsuchen | Q              |  |                                     |
|                  | Ihre Kontakte        | Nach Vorname 🔻 |  |                                     |

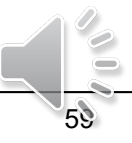

#### Schritt 6:

| ✓ sı                                    | peichern 🗙 Abbrechen |                |  |
|-----------------------------------------|----------------------|----------------|--|
| Nachric                                 | ht weiterleiten an   |                |  |
| ~~~~~~~~~~~~~~~~~~~~~~~~~~~~~~~~~~~~~~~ |                      |                |  |
|                                         | Personen durchsuchen | Q              |  |
|                                         | Ihre Kontakte        | Nach Vorname 🔻 |  |

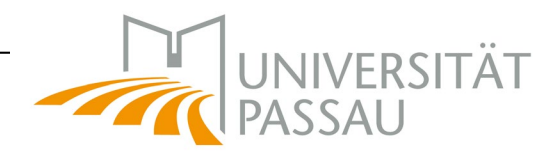

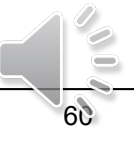

Schritt 7:

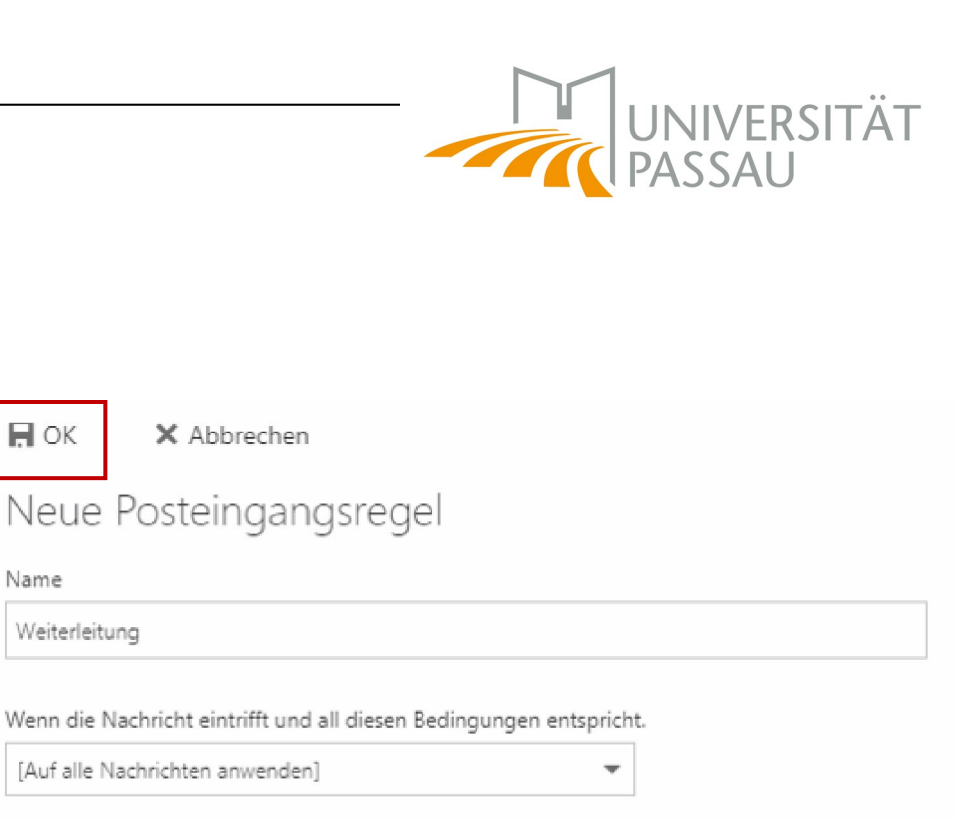

Ŧ

Bedingung hinzufügen

, OK

Name

Weiterleitung

#### Alle folgenden Aktionen ausführen

Nachricht weiterleiten an...

Private E-Mail-Adresse

Aktion hinzufügen

Außer, wenn eine dieser Bedingungen zutrifft

Ausnahme hinzufügen

Keine weiteren Regeln anwenden (Was bedeutet das?)

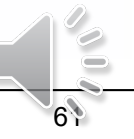

# Schritt 8:

R Speichern X Verwerfen

#### Posteingangsregeln

Wählen Sie aus, wie E-Mails verarbeitet werden. Regeln werden in der angezeigten Reihenfolge angewendet. Wenn eine Regel nicht ausgeführt werden soll, können Sie sie deaktivieren oder löschen.

| - 🕂 💉 i |               |                                                                                                    |
|---------|---------------|----------------------------------------------------------------------------------------------------|
| Ein     | Name          | Regel: Weiterleitung                                                                                                    |
| ✓       | Weiterleitung | Nach dem Eintreffen der Nachricht, und<br>[Auf alle Nachrichten anwenden]                                                                                        |
|         |               | Folgendes ausführen<br>die Nachricht an Private E-Mail-Adresse weiterleiten<br>und keine weiteren Regeln für diese Nachricht verarbeiten<br>Diese Regel ist: Ein |
|         |               |                                                                                                    |

Sicherstellen, dass ein Haken vor "Weiterleitung" gesetzt ist

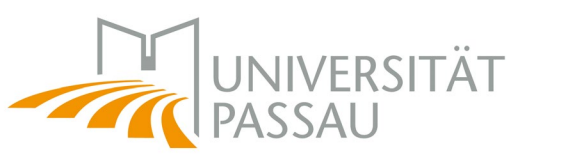

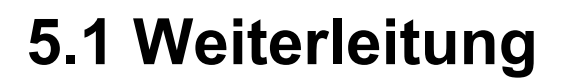

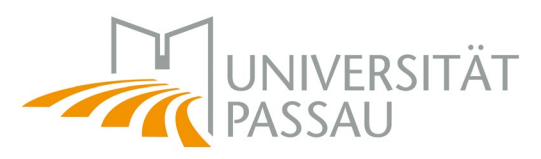

Hinweis:

Wollen Sie die neu eingerichtete Weiterleitung mit folgendem Beispiel-Szenario testen, so wird das nicht funktionieren:

- 1. Leite weiter an <u>testname@gmail.com</u> (wie oben erklärt)
- 2. Schicke Mail von <u>testname@gmail.com</u>-Konto an Uni Passau Adresse
- 3. Effekt: Weiterleitung wird nicht funktionieren.

Dies ist von den meisten Mailanbietern so gewünscht.

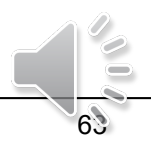

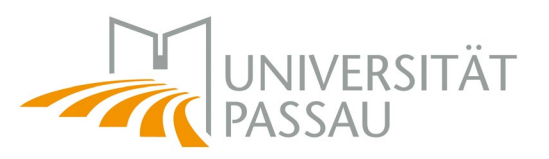

Weitere Infos finden Sie auch auf:

http://www.hilfe.uni-passau.de/arbeitsplaetze/e-mail/outlook/ http://www.zim.uni-passau.de/projekte/outlook/

Bitte beachten Sie, dass momentan drei Formen von studentischen Mail-Adressen existieren:

- @ads.uni-passau.de
- @gw.uni-passau.de
- @stud.uni-passau.de

Alle drei Adressen können über email.uni-passau.de abgerufen werden!

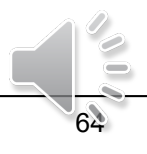

#### **5.2 Phishing**

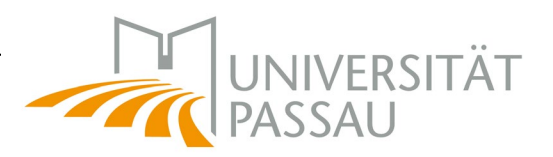

Achtung vor Phishing-E-Mails!

# Links vom <u>ZIM</u>

Wenn es um die Verwaltung von Ihrem Passwort geht, sendet Ihnen das <u>ZIM</u> ausschließlich Links, die Sie auf das Kennungsportal mit folgender <u>URLwww.zim.uni-passau.de/kennung/</u> weiterleiten. Diese Seite ist mit einem <u>TLS</u>-Zertifikat abgesichert und leicht auf die korrekte Herkunft überprüfbar.

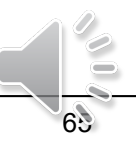

#### **5.2 Phishing**

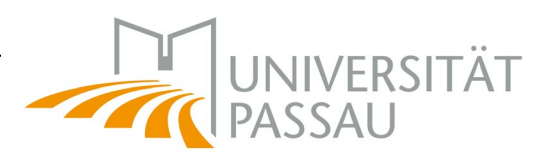

Achtung vor Phishing-E-Mails!

Anzeichen einer Phishing-E-Mail:

- Unpersönliche Anrede
- Verdächtige E-Mail-Adresse
- Verdächtiger Link
- Zeitdruck
- Drohungen

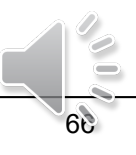

#### **5.2 Phishing**

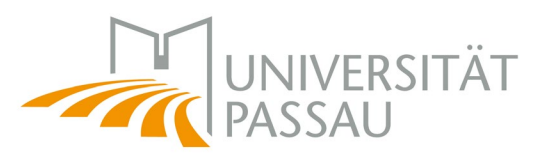

Achtung vor Phishing-E-Mails!

Konsequenzen bei Weitergabe von sensiblen Daten:

- Störung beim Versenden von E-Mails (Blacklists)
- Störung des 24h-Passwortservice

Mehr Informationen unter:

https://www.zim.uni-passau.de/phishing/

https://www.zim.uni-passau.de/it-sicherheitsbeauftragter/

Bei aktuellen Vorfällen informieren wir Sie unter:

https://www.zim.uni-passau.de/aktuelles/

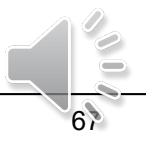

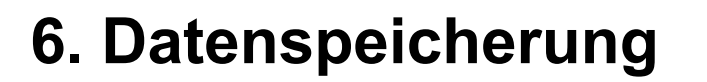

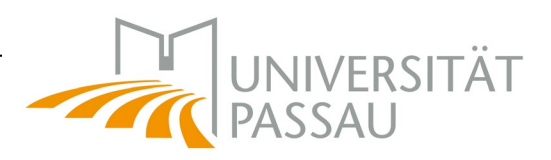

# Für Studierende steht ein persönlicher Speicherbereich (Laufwerkt H:) auf den Servern der Universität Passau zur Verfügung.

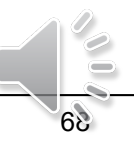

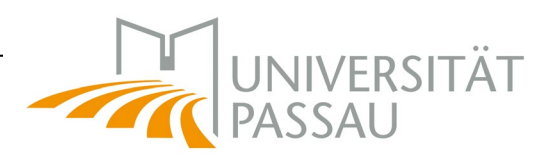

#### 6. Datenspeicherung

Zugriff auf dein H: Laufwerk https://windat.uni-passau.de

| Login mit deiner<br>ZIM-Kennung | 4 | UNIVERSITÄT<br>PASSAU windat.uni-pass<br>Benutzer-ID: | sau.de |
|---------------------------------|---|-------------------------------------------------------|--------|
| Zim-Kennung                     |   | Passwort:                                             |        |
|                                 |   | Probleme beim Anmelden?                               |        |
|                                 |   | Anme                                                  | lden   |

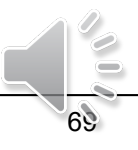

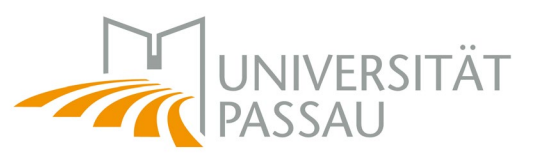

#### 6. Datenspeicherung

- Daten auf dem Laufwerk H: werden durch das ZIM regelmäßig gesichert → Wiederherstellung der Daten ist somit zum Teil möglich
- Systemmäßig angelegte Dateien nicht löschen
  - z.B. 📙 rz\$sys

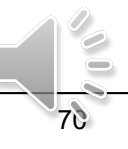

# 7. Zugang zum Campusnetz

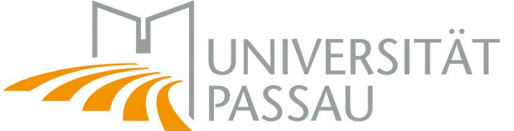

mit privaten Rechnern & mobilen Endgeräten

7.1 OpenVPN

# 7.2 eduroam

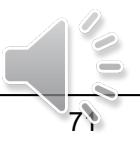

## 7.1 OpenVPN

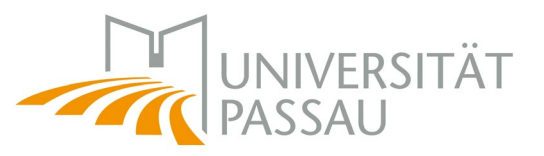

Wir stellen Ihnen in Form eines Virtual Private Networks (VPN) abgesicherte Zugänge zum Universitätsnetz auf dem Campus der Universität Passau und **von Zuhause** aus bereit.

Weitere Informationen, Installationsanleitungen und Hilfe finden Sie unter <u>https://www.zim.uni-</u> <u>passau.de/dienstleistungen/netzwerk-und-</u> <u>server/netzwerkzugang/openvpn/</u>

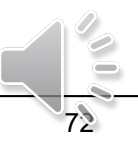
# 7.1 OpenVPN

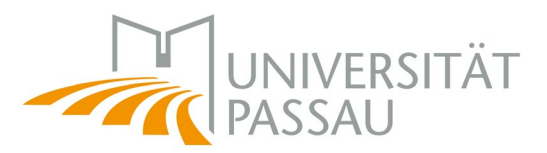

Installation auf dem Unigelände: Mit dem Campusnetz verbinden

- Kabel
- WLAN: CampusUniPassau

### Installation von zu Hause aus:

Mit dem Internet verbinden

https://uni-

passau.de/vpnclient/vpnclient/

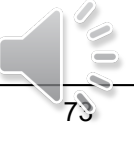

# 7.1 OpenVPN

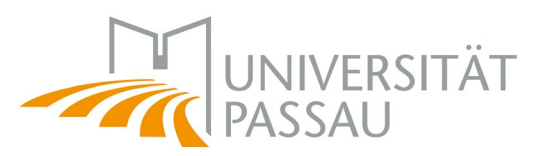

### VPN-Zugang Uni Passau

Hier finden Sie Informationen über die Nutzung des VPN-Zugangs zum Universitätsnetz.

#### Nutzung mit der OpenVPN-Software

Sie benötigen die OpenVPN-Software und außerdem spezifische für die Universität Passau angepasste Konfigurationsdaten. Wir haben alles für Sie hier zum Download bereitgestellt.

| Betriebssystem                               | Software-<br>Version                         | Installations- und<br>Bedienungsanleitung | Software                                                       | Quellcode                           | Konfigurations-<br>daten           | Bekannte Probleme / FAQ            |
|----------------------------------------------|----------------------------------------------|-------------------------------------------|----------------------------------------------------------------|-------------------------------------|------------------------------------|------------------------------------|
| Windows 7/8.1/10<br>32- und 64-Bit-Versionen | OpenVPN<br>2.4.0<br>(Stand: 22.02.2019)      | <u>hier</u>                               | Download                                                       | GPL-Quellcode<br>Windows TAP driver | im Installationspaket enthalten    | Konfiguration des TAP-Netzadapters |
| Linux u. ä.                                  | OpenVPN<br>2.4.6                             | hier                                      | bitte Pakete Ihrer Linux-Distribution oder Quellcode verwenden | GPL-Quellcode                       | Download (Stand: 22.02.2019)       |                                    |
| MacOS X (10.11 - 10.14)                      | Tunnelblick<br>3.7.6a<br>(Stand: 22.02.2019) | <u>hier</u>                               | Download                                                       | GPL-Quellcode                       | in Installationsprogramm enthalten | hier                               |

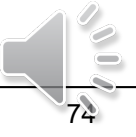

## 7.2 eduroam

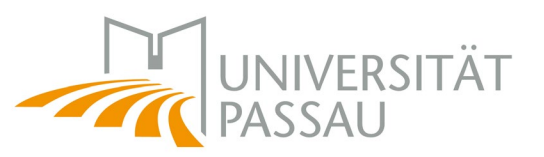

Zugang zum WLAN **nur auf dem Campus der Universität Passau** über Ihre mobilen Endgeräte!

Die Nutzung von eduroam wird erst für Sie relevant, wenn **Präsenzlehre** wieder **am Campus** stattfindet.

Wir werden mit mehr Informationen, Installationsanleitungen und Hilfe auf Sie zukommen, wenn es soweit ist!

Finden Sie schon jetzt alles weitere rund um eduroam unter: <u>https://www.zim.uni-passau.de/dienstleistungen/netzwerk-und-server/netzwerkzugang/eduroam/</u> Und im Downloadbereich unter: <u>https://www.zim.uni-passau.de/erstsemesterinfo/</u>

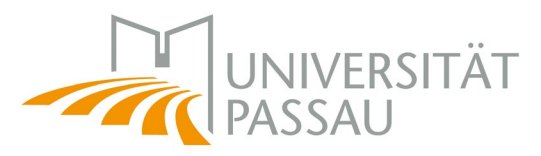

**Hinweis:** Eine Initiative des Bayerischen Staatsministeriums der Finanzen und für Heimat bietet unter <u>https://www.wlan-bayern.de/#/</u> die Möglichkeit den nächsten kostenlosen Hotspot in Ihrer Nähe zu finden.

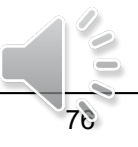

# 8. Hinweise, Probleme, Fragen

Support

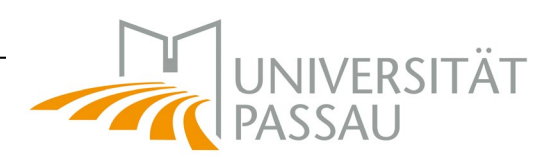

Technische Hilfe im Studium

+49 851 509 1888

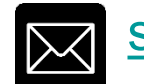

support@zim.uni-passau.de

Büro: IM 046

Öffnungszeiten: Mo-Do 08:00-16:30 Uhr Fr 08:00-14:00 Uhr

https://www.zim.unipassau.de/zim-support/

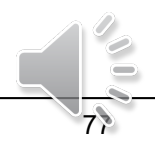

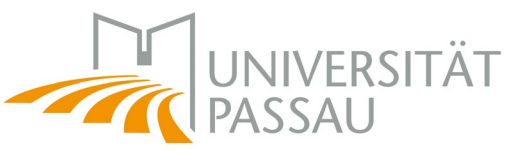

00

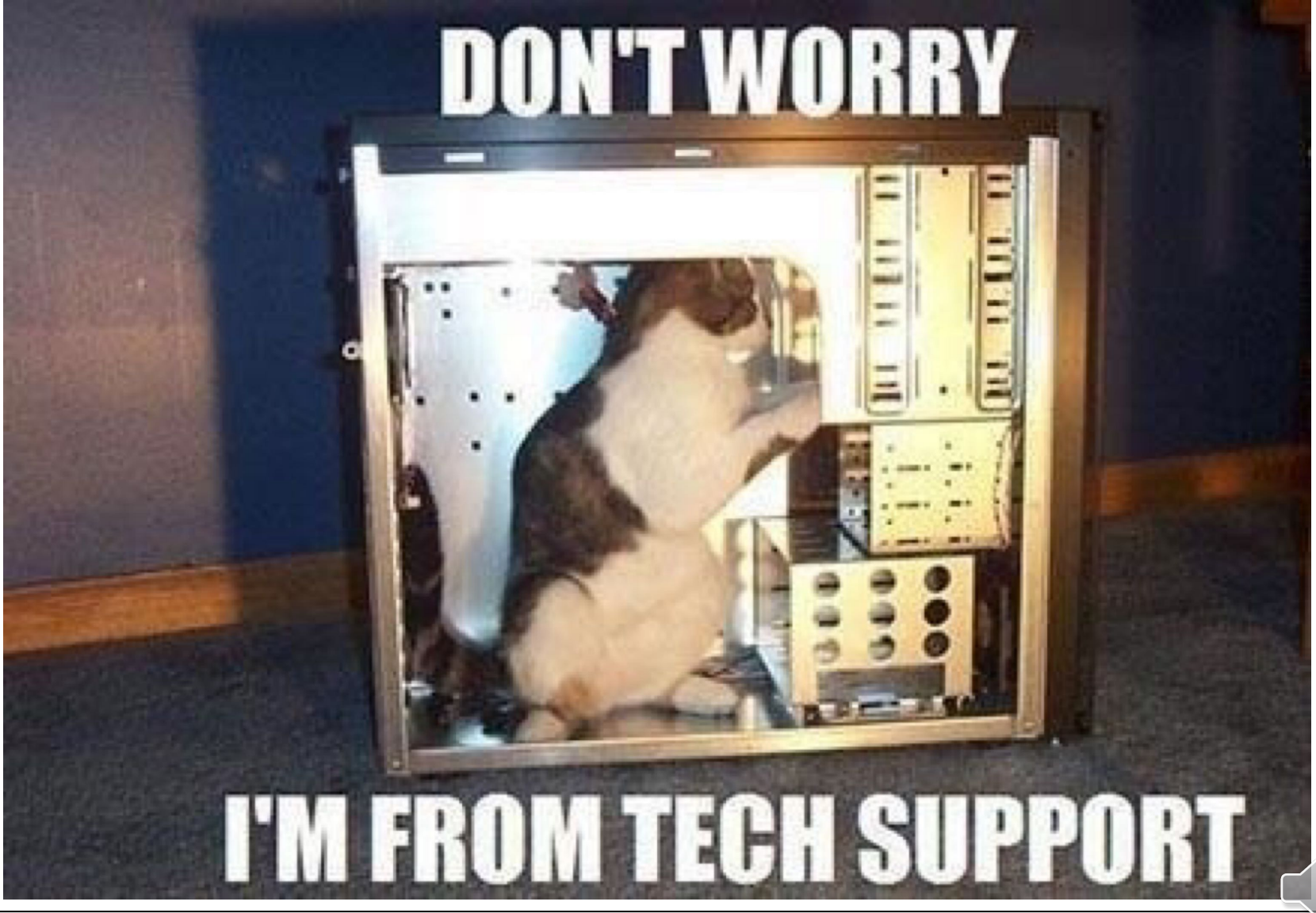

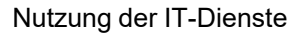